## คู่มือการสมัครนักศึกษาใหม่ผ่านระบบอินเตอร์เน็ต ส่วนภูมิภาค <u>www.iregs2.ru.ac.th</u>

## <u>แนวปฏิบัติแต่ละขั้นตอนการสมัครนักศึกษาใหม่ทางอินเทอร์เน็ต</u>

<u>คำแนะนำ</u> ผู้สมัครต้องรับทราบและยอมรับพร้อมทั้งปฏิบัติตามประกาศของมหาวิทยาลัยรามคำแหง เรื่อง การสมัครเป็นนักศึกษาใหม่ส่วนภูมิภาคผ่านทางอินเทอร์เน็ต ก่อนดำเนินการสมัครตามขั้นตอน ดังนี้

### 1. พิมพ์ข้อมูลการสมัคร

พิมพ์ข้อมูลการสมัครผ่านทางอินเทอร์เน็ต (ม.ร. 2/I) ให้ครบถ้วนสมบูรณ์

### 2. ลงทะเบียนเรียน

ลงทะเบียนเรียนโดยตรวจสอบและเลือกกระบวนวิชาที่เปิดสอน และวัน - เวลาสอบ ตามหลักสูตรของคณะที่สมัคร พร้อมเลือกศูนย์สอบ

### 3. ชำระเงิน ค่าธรรมเนียมการศึกษา ค่าลงทะเบียนเรียน ค่าบำรุงการศึกษา

### วิธีการชำระเงิน :

มหาวิทยาลัยกำหนดวิธีการชำระเงินค่าธรรมเนียมการสมัครและลงทะเบียน 2 วิธี ดังนี้

**วิธีที่ 1** การชำระเงินโดยผ่านเคาน์เตอร์ของธนาคารไทยพาณิชย์ โดยที่ผู้สมัครต้องชำระค่าธรรมเนียมธนาคาร เพิ่ม 10 บาท

**วิธีที่ 2** การชำระเงินโดยผ่านระบบ Mobile Banking ทุกธนาคาร โดยการแสกน QR Code ฟรี ค่าธรรมเนียม (ผู้สมัครต้อง Capture หน้าจอที่ชำระเงินเรียบร้อยแล้วเก็บไว้เป็นหลักฐานการชำระเงิน) ( กรุณาชำระเงินภายใน 3 วันทำการ หลังจากวันที่ลงทะเบียนเรียน )

### 4. ตรวจสอบสถานะการสมัคร

ตรวจสอบสถานะ การสมัคร ประกอบด้วยข้อมูลการลงทะเบียนเรียน เอกสารหลักฐานการสมัคร การรับ ใบเสร็จรับเงิน การรับบัตรประจำตัวนักศึกษา สั่งสื่อการสอน และข้อมูลการชำระเงิน

### 5. อัพโหลดเอกสารประกอบการสมัคร

**เอกสารการสมัครที่จะต้องอัพโหลด ประกอบด้วย** (รองรับเฉพาะไฟล์ PDF. ขนาดไม่เกิน 4MB) ใบสมัครและใบขึ้นทะเบียนเป็นนักศึกษา (ม.ร.2) พร้อมติดรูปถ่ายสีหน้าตรง และลงลายมือชื่อผู้สมัคร, รูปถ่ายสี (สวมชุดสุภาพ เสื้อคอปก) ขนาด 2 นิ้ว หรือ 1.5 นิ้ว , สำเนาวุฒิบัตร , สำเนาบัตรประชาชน , หลักฐานการชำระเงิน \*\*\*กรณีที่สมัครเรียนแบบเทียบโอนหน่วยกิต ต้องให้คณะตรวจสอบการเทียบโอนภายใน 3 วันทำการ แล้วจึงจะ สามารถชำระเงินได้>

### 6. มหาวิทยาลัยตรวจสอบการสมัครและออกรหัสบัตรประจำตัวนักศึกษา

- 6.1 กรณีตรวจสอบการชำระเงินถูกต้องครบถ้วนแล้วมหาวิทยาลัยจะออกรหัสประจำตัวนักศึกษาให้
- 6.2 กรณีผู้สมัครขาดคุณสมบัติหรือเอกสารไม่ครบถ้วน มหาวิทยาลัย จะถือการสมัครเป็นโมฆะ และจะไม่คืนเงินที่ ชำระไว้แล้วทั้งสิ้น
- 6.3 มหาวิทยาลัย จะแจ้งผลการรับสมัครทางหน้าเว็บไซต์ www.iregis2.ru.ac.th หลังจากได้รับเอกสารทาง ไปรษณีย์แล้ว 15 วันทำการ (ตรวจสอบสถานะการสมัครได้ในขั้นตอนที่ 4)

### 7.รับบัตรประจำตัวนักศึกษาและใบเสร็จรับเงิน

ตรวจสอบรายชื่อรับบัตรประจำตัวนักศึกษาจาก <u>www.regis.ru.ac.th/checkStudentCard/</u> 60 วัน หลังจาก

ตรวจสอบสถานะการสมัครครบทุกขั้นตอน ติดต่อขอรับบัตรประจำตัวนักศึกษาได้ที่ ธนาคารไทยพาณิชย์ เอกสารที่ใช้ในการรับบัตรประจำตัวนักศึกษา

- 1. บัตรประจำตัวประชาชน ตัวจริง
- 2. สำเนาบัตรประจำตัวประชาชน 2 ฉบับ
- 3. ใบหลักฐานการลงทะเบียนเรียน

# <u>ขั้นตอนการสมัครเรียนระบบอินเตอร์เน็ตส่วนภูมิภาค (กรณีสมัครปกติและรายกระบวนวิชา)</u>

1. เข้าเว็บไซต์ <u>www.iregs2.ru.ac.th</u> คลิกเลือก **ปริญญาตรี ส่วนภูมิภาค** 

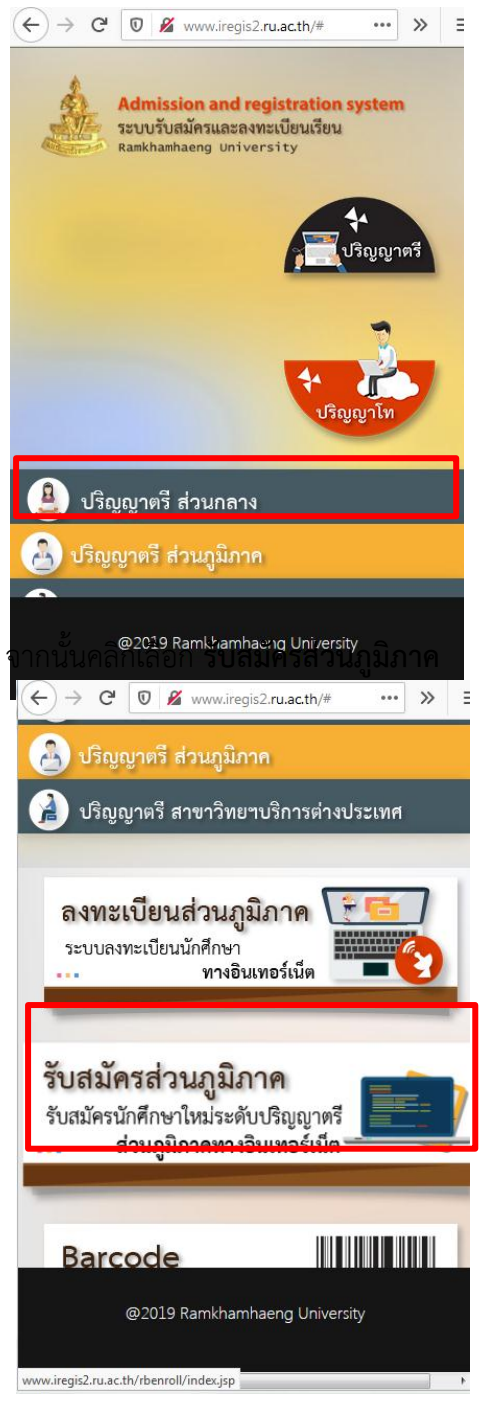

 จะปรากฏหน้าจอ ระบบรับสมัครนักศึกษาใหม่ ระดับปริญญาตรี ส่วนภูมิภาค จากนั้นคลิกเลือก สมัครเรียน

|    | ระบบรับสมัครนักศึกษาใหม่ ระดับปริญญาตรี                                                                                                    |
|----|----------------------------------------------------------------------------------------------------|
|    | ส่วนภูมิภาด                                                                                                    |
|    | A แม้ควเวียน                                                                                                    |
|    | 🛓 ตรวจสอบสถานะการสมัคร                                                                                                    |
|    | มีบีญาหาในการสมัครติดต่อ หมายเลขโทรศัพท์ 02-310-8624<br>และ 02-310-8000 ต่อ 4834                                                                                                    |
|    |                                                                                                    |
| 3. | © 2020 Computer Institute of Ramkhamhaeng University<br>สามักแลเลยะระประเม็นแสวป.) 02-310-8824 ให้รับเวลาราชกร สำรักน้ำช้<br>จะปรากฎหนา ขนตอนการสมครเป็นนกศึกษาใหม่ ผ่านทางอินเตอร์เน็ต <u>www.iregis2.ru.ac.th</u> |
|    | ให้นักศึกษาอ่านคำแนะนำให้ครบถ้วน เมื่ออ่านครบถ้วนแล้ว ให้คลิก >Next                                                                                                    |
|    |                                                                                                    |

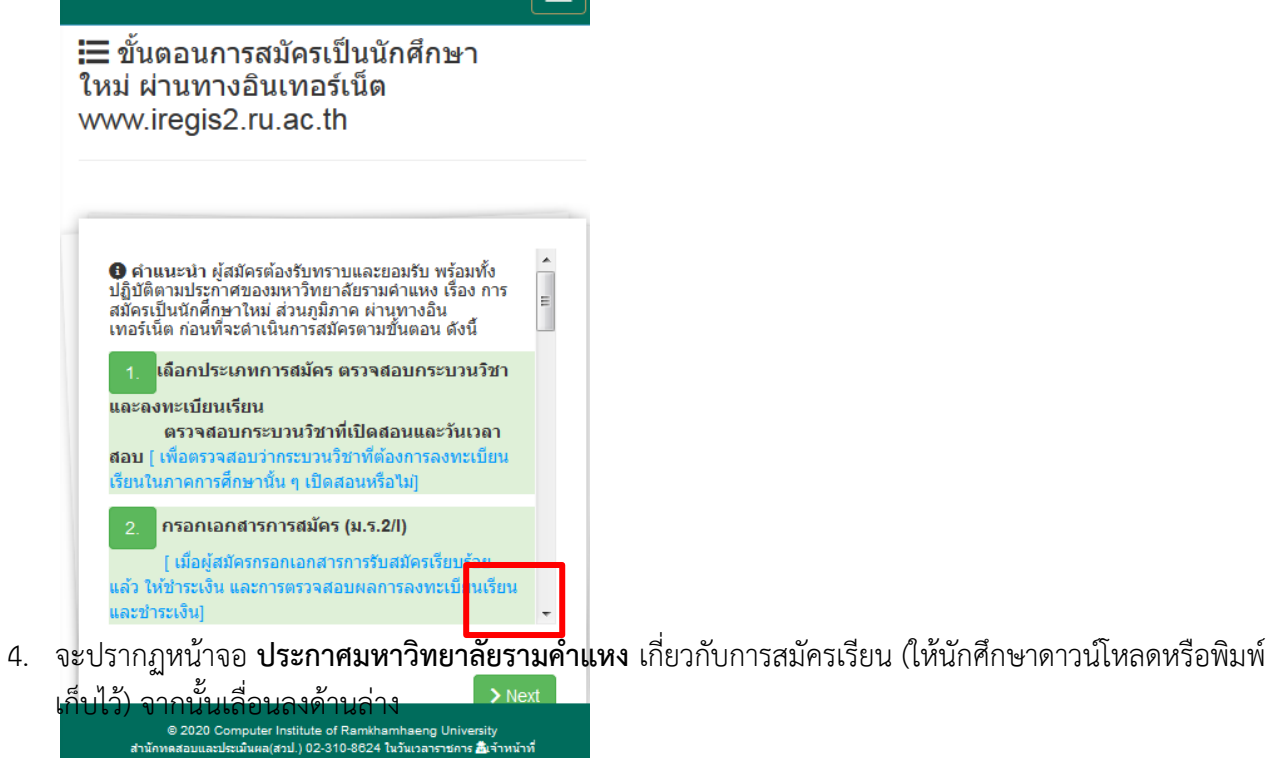

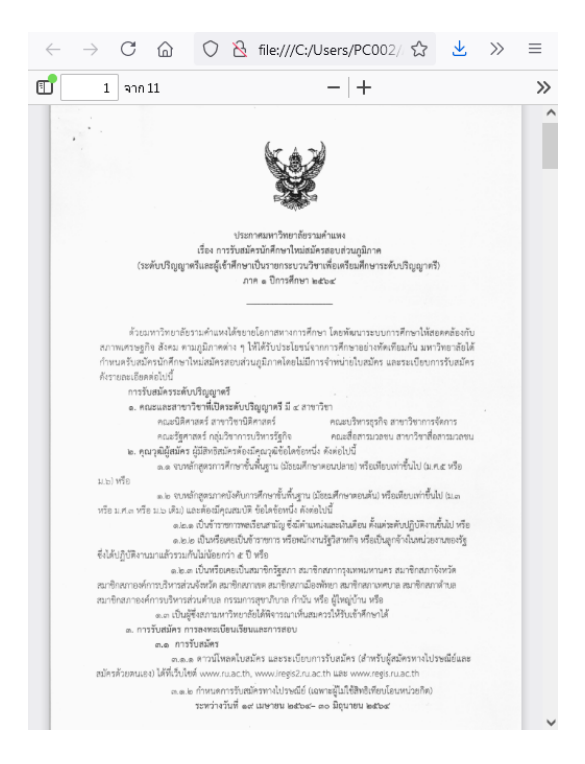

### คลิกเลือก **ยอมรับ** คำรับรองตามภาพ

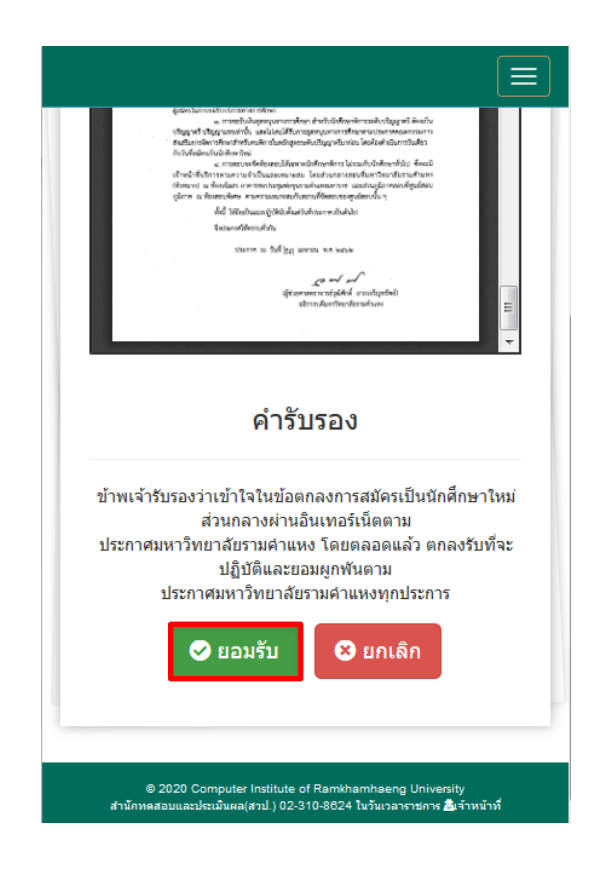

จะปรากฏหน้าจอ **ข้อตกลงและเงื่อนไขการใช้งานแบบแสดงความยินยอมในการเก็บใช้และเปิดเผยข้อมูลส่วนบุคคล** (ให้นักศึกษาดาวน์โหลดหรือพิมพ์เก็บไว้)

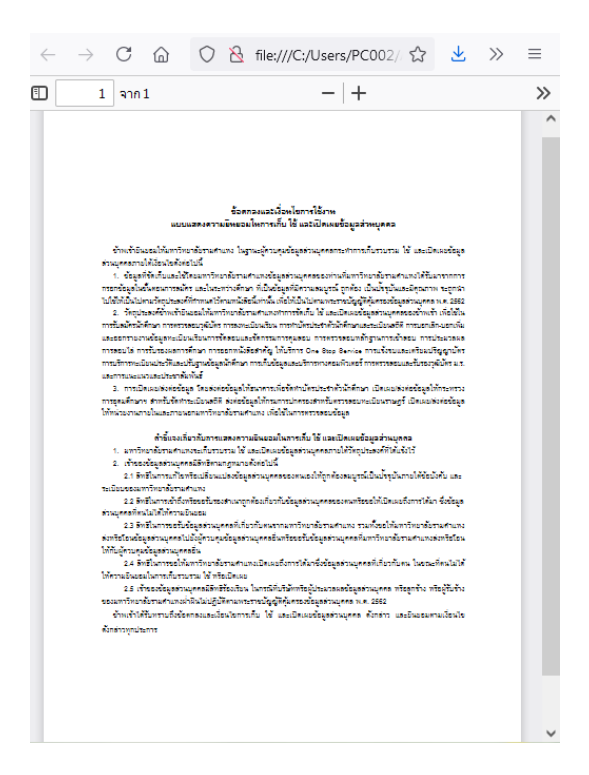

จากนั้นเลื่อนลงด้านล่าง แล้วคลิกเลือก **ยอมรับ** คำรับรองตามภาพ

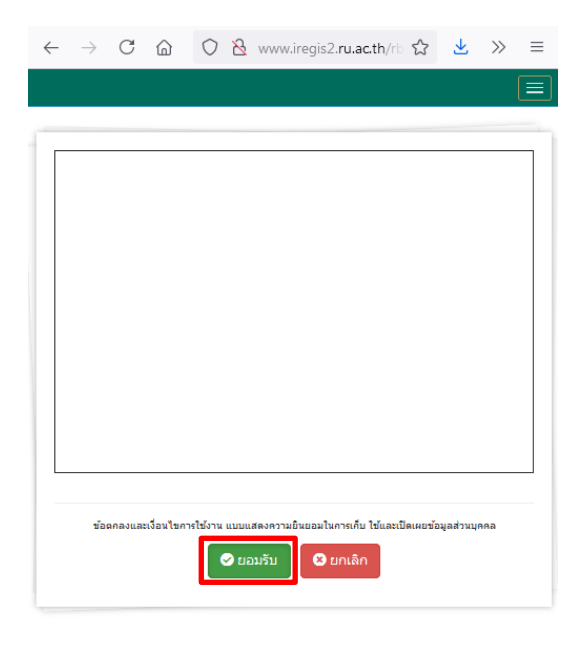

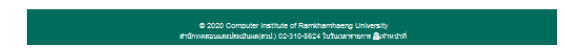

 เลือกสถานะการสมัครเรียน PRE-DEGREE (ใช้วุฒิ ม.3 สมัครเรียน) หรือ ปริญญาตรี (ปกติ) ใช้วุฒิ ม.6 หรือ เทียบเท่า จากนั้นคลิกเลือก > สมัครเรียน (ไม่สามารถเปลี่ยนแปลงได้ ควรเลือกให้ถูกต้อง)

|                                                                   | <b>O</b> PRE-DEGREE                                                                     |
|-------------------------------------------------------------------|-----------------------------------------------------------------------------------------|
|                                                                   | ใข้วุฒิ ม.3 สมัครเรียน                                                                  |
| <b>คุณสมบัติ</b><br>เรียนจบมัธ<br>เป็นผู้ที่มีพื้น<br>กำลังศึกษา: | รยมศึกษาตอนตัน<br>มฐานความรู้จบมัธยมศึกษาตอนต้น และเป็นผู้ท่<br>มัธยมศึกษาตอนปลาย       |
|                                                                   | > สมัครเรียน                                                                            |
|                                                                   | ปริญญาตรี(ปกติ)                                                                         |
| ใช้วุต                                                            | มิ ม.6 เทียบเท่า หรือสูงกว่าสมัครเรียน                                                  |
| <b>คุณสมบัติ</b><br>เป็นผู้จบก<br>หรือสูงกว่า                     | ารศึกษามัธยมศึกษาตอนปลาย /เทียบเท่า<br><u>เท่านั้น</u> และไม่ขอใช้สิทธิเทียบโอนหน่วยกิด |
|                                                                   | > สมัครเรียน                                                                            |

2. กรอกรายละเอียดของผู้สมัครให้ครบถ้วน

| มูลผู้สมัคร                                  |   |
|----------------------------------------------|---|
| ຄຸณະ:                                        | _ |
|                                              | - |
| สาขาวิชา:                                    |   |
|                                              | • |
| ดำนำหน้านามพิเศษ:                            |   |
| ไม่ระบุ                                      | • |
| ดำนำหน้านาม:                                 |   |
|                                              | - |
| ชื่อ:                                        |   |
| ชื่อ                                         |   |
| นามสกุด                                      |   |
| นามสกุล                                      |   |
| ประเภทบัตร:                                  |   |
| บัตรประชาชน                                  | - |
| หมายเลขบัตรประชาชน/Passport no.              |   |
| หมายเลขบัตรประชาชน/Passport no.              |   |
| วุฒิการศึกษาที่ใช้สมัคร:                     |   |
| วุฒิในประเทศ                                 | - |
| หมายเลขโทรศัพท์มือถือ(สำหรับติดต่อผู้สมัคร): |   |
| หมายเลขโทรศัพท์                              |   |
| กรณีท่านใช้สิทธินักศึกษาพิการ:               |   |
| ไม่ใช้สิทธิ                                  | - |
| สาขาวิทยบริการฯที่สะดวกไปใช้บริการ           |   |
|                                              | • |
|                                              |   |

#### Details

**ประเภทการสมัครเรียน:** นักศึกษาปริญญาตรี(ปกติ)

#### กรณี ใช้วุฒิต่างประเทศ

-ต้องผ่านการทดสอบภาษาไทยก่อนจึงจะสมัครได้ (ดาวน์โหลดด้าน ล่าง)

-สำเนาแปลวุฒิการศึกษาเป็นภาษาอังกฤษ (กรณึวุฒิการศึกษาเป็นภาษา อื่น) จำนวน 2 ฉบับ เย็บติดกับวุฒิการศึกษา

-สำเนาใบเทียบระดับความรู้ 2 ฉบับ เย็บติดกับวุฒิการ

ศึกษา (ตาม ประกาศมหาวิทยาลัยรามคำแหง เรื่อง หลักเกณฑ์การเทียบ ระดับความรู้วุฒิการศึกษาต่างประเทศ)

โหลดด้านล่าง) -แบบที่อยู่สถานศึกษาเดิม (School Address)(ดาวน์โหลดด้านล่าง)

🕑 ดาวน์โหลดแบบฟอร์ม

© 2020 Computer Institute of Ramkhamhaeng University สำนักหลสอบและประเมินผล(สวป.) 02-310-8624 ในวันเวลาราชการ ฮิเจ้าหน้าที่ เลือกกระบวนวิชาที่ลงทะเบียนเรียน โดยคลิกที่ เครื่องหมาย **+ บวก** เพื่อเลือกกระบวนวิชาที่ต้องการลงทะเบียน (ระบบ จะขึ้นรหัสวิชาตามคณะที่นักศึกษาเลือกไว้ในขั้นตอนแรก) ขั้นตอนนี้ผู้สมัครจะต้องตรวจสอบวิชาที่จะลงให้ถูกต้องและ ครบถ้วน หากกดไปขั้นตอนต่อไปแล้วจะไม่สามารถกลับมาแก้ไขรายวิชาได้

| <b>อ๊</b> อ คณะ<br>กิด | รัฐศาสตร์ ส | <u> </u>                                                         | ตร์(Plar     | n C) 18            | 5 หน่วเ |
|------------------------|-------------|------------------------------------------------------------------|--------------|--------------------|---------|
| วิชาหลัก               | สานวน 15 ห  | น่วยกิด                                                          |              |                    |         |
| Action                 | รหัสวิขา    | ชื่อวิชา                                                         | หน่วย<br>กิต | วันที่<br>สอบ      | คาบ     |
|                        | ECO1003     | เศรษฐศาสตร์ทั่ว<br>ไป                                            | 3            | 8<br>พ.ย.<br>2563  | A       |
| 0                      | ENG1001     | ประโยคภาษา<br>อังกฤษพื้นฐาน<br>และศัพท์จำเป็น<br>ในชีวิตประจำวัน | 3            | 15<br>พ.ย.<br>2563 | В       |
|                        | PHI1003     | ปรัชญาเบื้องต้น                                                  | 3            | 14<br>พ.ย.<br>2563 | A       |
|                        | POL1101     | การเมืองการ<br>ปกครองไทย                                         | 3            | 8<br>พ.ย.<br>2563  | В       |
|                        | POL2106     | ปรัชญาการเมือง<br>เบื้องด้น                                      | 3            | 14<br>พ.ย.<br>2563 | в       |

เมื่อกดเครื่องหมาย **+บวก** ที่รหัสวิชาที่ต้องการลงทะเบียนแล้ว รหัสวิชาจะมาปรากฏที่ List of Course ด้านล่าง (ลงทะเบียนไม่น้อยกว่า 9 หน่วยกิตและไม่เกิน 22 หน่วยกิต) เลือกศูนย์สอบและวิธีการชำระเงินจากนั้นกด > ดำเนินการต่อ

|   | ECO1003        | 3             | 8 w.u. 2563        | Α |
|---|----------------|---------------|--------------------|---|
| • | ENG1001        | 3             | 15 w.u. 2563       | в |
|   | PHI1003        | 3             | 14 พ.ย. 2563       | Α |
| T | POL1101        | 3             | 8 พ.ย. 2563        | в |
|   | POL2106        | 3             | 14 พ.ย. 2563       | в |
|   | รวม            | 15            | หน่วยกิด           |   |
| ۲ | ม่น้อยกว่า 9 ห | เน่วยกิดและไม | ม่เกิน 22 หน่วยกิด |   |

| 32 = ตุน                       | ย์สอบจังหวัดชัยภูมิ                                  | -            |
|--------------------------------|------------------------------------------------------|--------------|
| Paid by:                       |                                                      |              |
| ชำระด้วย                       | QR Code ผ่าน Mobile banking ทุกธนาคาร                | -            |
|                                | > •                                                  | ใาเนินการต่อ |
| Detail                         | s                                                    |              |
| <i>ประเภทกา</i><br>นักศึกษาปริ | <i>รสมัครเรียน:</i><br>ญญาตรี(ปกติ)                  |              |
| ข้อมูดผู้สม                    | โคร:                                                 |              |
| คณะ: คณะ                       | รัฐศาสตร์                                            |              |
| สาขา: สาข                      | าวิชารัฐศาสตร์(Plan C)                               |              |
| ชื่อ-นามสกุ                    | ล: ราม รักเรียน                                      |              |
| หมายเลยปั                      | ตรประชาชน/Passport no.: 100000000101                 |              |
| วุฒิที่ใช่สมั                  | คร: วุฒิในประเทศ                                     |              |
| หมายเลขโ                       | ทรศัพท์: 0818880088                                  |              |
| ศุนยสอบ: ด                     | งินแขอกงงหวดมุณขึ้น                                  |              |
|                                |                                                      |              |
|                                |                                                      |              |
|                                | © 2020 Computer Institute of Ramkhamhaeng University |              |

\*\* รายวิชาตามแผนกำหนดในระเบียบการและคู่มือสมัครเข้าเป็นนักศึกษาใหม่ ประจำปีการศึกษา

 จะปรากฏหน้าจอ อัตราค่าธรรมเนียมการศึกษา ที่ต้องชำระทั้งหมด (ค่าหน่วยกิต, ค่าสอบ) \*\*ไม่รวมตำราเรียน จากนั้นคลิก > ดำเนินการต่อ

| ด่าธรรมเนียมการศึกษา                             |          | 쉾 List of | Course   |                | Details<br>ประเภทการสมัครเรียน:<br>นักศึกษาปริญญาตรี(ปกติ)                       |
|--------------------------------------------------|----------|-----------|----------|----------------|----------------------------------------------------------------------------------|
| ค่าธรรมเนียม                                     | จำนวน    | รหัสวิชา  | หน่วยกิด | วันที<br>สอบ   | ข้อมูลผู้สมัคร:<br>คณะ: คณะรัฐศาสตร์                                             |
| ค่าลงทะเบียนเรียนเป็นราย<br>หน่วยกิด 15 หน่วยกิด | 450.00   | EC01003   | 3        | 8 พ.ย.<br>2563 | สาขา: สาขาร <sup>ิ</sup> ชารัฐศาสตร์(Plan<br>C)<br>ชื่อ มามสุขอ: สำควมคร์ หรียกว |
| ด่าบำรุงมหาวิทยาลัย                              | 600.00   | ENG1001   | 3        | 15 w.e         | มอ-มเมลกุล. พ.ศ. เมตร (พยดว<br>ทด                                                |
| ค่าธรรมเนียมการสอบต่อวิชา 5 วิชา                 | 300.00   | ENGINUT   | 2        | 2563           | หมายเลยบัตรประชาชน/Passport<br>no.: <b>1360701156274</b>                         |
| ค่าบริการข้อมูลสารสนเทศ                          | 100.00   | PHI1003   | 3        | 14 พ.ย.        | วุฒิที่ใช้สมัคร: วุฒิในประเทศ<br>หมายเอชโทรศัพท์: 0624406852                     |
| ด่าบัตรประจำตัวนักศึกษา                          | 100.00   |           |          | 2563           | ศูนย์สอบ: ศูนย์สอบจังหวัดชัยภูเ                                                  |
| ค่าธรรมเนียมแรกเข้า                              | 900.00   | POL1101   | 3        | 8 พ.ย.<br>2563 | ว <i>ีธีการชำระเงิน:</i><br>ทำระด้วยเงินสุดผ่านเอาน์เตอร์                        |
| ด่าขึ้นทะเบียนเป็นนักศึกษา                       | 700.00   | POL2106   | 3        | 14 พ.ย.        | ธนาคารไทยพาณิชย์                                                                 |
| ด่าธรรมเนียมวัสดุบริการฯ                         | 0.00     | 4         |          | 2563           | •                                                                                |
| ค่าธรรมเนียมตรวจสอบวุฒิต่าง<br>ประเทศ            | 0.00     |           |          |                |                                                                                  |
| 5211                                             | 3 150 00 |           |          |                |                                                                                  |

ตาราง การชำระค่าธรรมเนียม <u>ระดับปริญญาตร</u>ี

ไม่รวมค่าเทียบโอนหน่วยกิต (ประจำปีการศึกษา 2563) ลดค่าหน่วยกิตลง 40% ก. ตัวอย่างกรณีลงทะเบียนเรียนตามแผนที่กำหนดการศึกษา ปี 1 ภาค 1

| 5 | 11111111111111111111111111111111111111 |        |        | 1 31 141 1 |       |     |
|---|----------------------------------------|--------|--------|------------|-------|-----|
|   | นิติศาสตร์                             | 6 วิชา | 17 CR. | =          | 3,270 | บาท |
|   | บริหารธุรกิจ                           | 8 วิชา | 21 CR. | =          | 3,510 | บาท |
|   | รัฐศาสตร์                              | 5 วิชา | 15 CR. | =          | 3,150 | บาท |
|   | สื่อสารมวลชน                           | 6 วิชา | 16 CR. | =          | 3,240 | บาท |

#### ตาราง การชำระค่าธรรมเนียม

ผู้เข้าศึกษาเป็นรายกระบวนวิชา (ประจำปีการศึกษา 2563) ลดค่าหน่วยกิตลง 40%

ก. ตัวอย่างกรณีลงทะเบียนเรียนตามแผนที่กำหนดการศึกษา ปี 1 ภาค 1

| นิติศาสตร์   | 6 วิชา | 17 CR. | = | 2,570 บาท |
|--------------|--------|--------|---|-----------|
| บริหารธุรกิจ | 8 วิชา | 21 CR. | = | 2,810 บาท |
| รัฐศาสตร์    | 5 วิชา | 15 CR. | = | 2,450 บาท |
| สื่อสารมวลชน | 6 วิชา | 16 CR. | = | 2,540 บาท |

 กรอกข้อมูลผู้สมัคร อำเภอ/หน่วยงานที่ออกบัตร ชื่อ-นามสกุล (ภาษาอังกฤษ) เชื้อชาติ สัญชาติ และอาชีพ ใน ช่องที่ว่างจนครบ จากนั้นคลิก > ดำเนินการต่อ

|                                                                                                    | สมครเรยน≁ | ่≣ คณะ-สาขาวขา≁     | 🔲 แนะนาการสมคร 🕶 | ten สาขาวทยบรการเฉลมพระเกยรด <del>-</del> | - |
|----------------------------------------------------------------------------------------------------|-----------|---------------------|------------------|-------------------------------------------|---|
| ข้อมูลผู้สมัคร                                                                                                    |           |                     |                  |                                           |   |
| ดำนำหน้านามพิเศษ:                                                                                                    |           | เลขบัตรประชาชน/Pass | port no.:        | อำเภอ/หน่วยงานที่ออกบัตร :                |   |
| ไม่ระบุ                                                                                                    | ~         | 1360701156274       |                  | ชับใหญ่                                   |   |
| ดำนำหน้านาม:                                                                                                    |           | ชื่อ:               |                  | นามสกุล                                   |   |
| 03 นางสาว                                                                                                    | ~         | ราม                 |                  | รักเรียน                                  |   |
| ดำนำหน้านาม:                                                                                                    |           | First Name:         |                  | Last Name:                                |   |
| 03 MISS                                                                                                    | ~         |                     |                  |                                           |   |
| เชื้อชาติ:                                                                                                    |           | สัญชาติ:            |                  | อาชีพ:                                    |   |
|                                                                                                    | ~         |                     | ~                |                                           |   |
| Details<br>ประเภทการสมัครเรียน:                                                                                                    |           |                     |                  |                                           |   |
| มักศึกษาปริญญาตรี(ปกติ)<br><i>ข้อมูลผู้สมัคร:</i><br>ลณะ: คณะรัฐศาสตร์<br>สาขา: สาขาวิชารัฐศาสตร์(Plan C)<br>ชื่อ-นามสกุล: <b>ราม รักเรียน</b><br>หมายเลยชินตรประชาชน/Passport no.: 100<br>ผูลที่โช่สมัคร: วุฒิในประเทศ<br>สมขอเลชโทรส์พาท์: 0818880088 | 000000010 | 11                  |                  |                                           |   |

 กรอกข้อมูลผู้สมัคร วัน เดือน ปี เกิด อำเภอที่เกิด จังหวัดที่เกิด และประเทศที่เกิด ในช่องที่ว่างจนครบ จากนั้น คลิก > ดำเนินการต่อ

| วัน/เดือน/ปีเกิด:                                    |                    | เดือน:          |   | ปีเกิด:     |   |
|------------------------------------------------------|--------------------|-----------------|---|-------------|---|
|                                                      | ~                  |                 | ~ |             | ~ |
| อำเภอที่เกิด:                                        |                    | จังหวัดที่เกิด: |   | ประเทศเกิด: |   |
|                                                      |                    |                 | * | thailand    | * |
| Details<br>ประเภทการสมัครเรีย<br>นักศึกษาปริญญาตรี(ป | <b>111:</b><br>nâ) |                 |   |             |   |

 กรอกข้อมูลผู้สมัคร ชื่อ-สกุลบิดา ชื่อ-สกุลมารดา ชื่อ-สกุลสามี/ภรรยา สถานที่ทำงาน และหมายเลขโทรศัพท์ ในช่องที่ว่างจนครบ จากนั้นคลิก > ดำเนินการต่อ

|                                               | 希 หน้าแรก    | ᅪ สมัครเรียน → | 📕 ดณะ-สาขาวิชา 🗸 | 🔲 แนะนำการสมัคร <del>-</del> | 🖽 สาขาวิทยบริการเฉลิมพระเกียรติ 🗸 | 🔒 Lo |
|-----------------------------------------------|--------------|----------------|------------------|------------------------------|-----------------------------------|------|
| ้อมูลผู้สมัคร                                 |              |                |                  |                              |                                   |      |
| ชื่อ-สกุล บิดา:                               |              |                |                  |                              |                                   |      |
| ชื่อ-สกุล มารดา:                              |              |                |                  |                              |                                   |      |
| ชื่อ-สกุล สามี/ภรฯ                            | รยา:         |                |                  |                              |                                   |      |
| สถานที่ทำงาน:                                 |              |                |                  |                              |                                   |      |
| หมายเลขโทรศัพ                                 | и:           |                |                  |                              |                                   |      |
|                                               |              |                |                  |                              | > ผ่าเนินการ                      | รต่อ |
| Details                                       |              |                |                  |                              |                                   |      |
| ะเภทการสมัครเรีย<br>เศ็กษาปริญญาตรี(ปก        | น:<br>เดิ)   |                |                  |                              |                                   |      |
| าบอม์สบัคระ                                   |              |                |                  |                              |                                   |      |
| แะ: คณะรัฐศาสตร์                              |              |                |                  |                              |                                   |      |
| ขา: สาขาวิชารัฐศา                             | สตร์(Plan C) | 6              |                  |                              |                                   |      |
| -นามสกุล: <b>ราม รกเ</b><br>เวยเลยบัตรประชาวช | /Passport no | 100000000101   | L                |                              |                                   |      |
| ให้ใช้สมัคร: วุฒ์ในป                          | ระเทศ        |                |                  |                              |                                   |      |
| มายเลขโทรศัพท์: <b>08</b>                     | 18880088     |                |                  |                              |                                   |      |
| ย์สอบ: ศนย์สอบจัง                             | หวัดชัยกมิ   |                |                  |                              |                                   |      |

 กรอกข้อมูลผู้สมัคร สำเร็จการศึกษา : วุฒิในประเทศ ระดับชั้น สาขา : (สาขาวิชาที่เรียน เช่น วิทย์-คณิต ถ้าไม่มี ให้ใส่ - ) วัน เดือน ปีสำเร็จการศึกษา สถานศึกษา อำเภอ จังหวัด ประเทศ รหัสไปรษณีย์ และหนังสือสำคัญ เลขที่ (ถ้าไม่มี ให้ใส่ - ) ในช่องที่ว่างจนครบ หากใช้วุฒิในการสมัครแบบปกติ (ม.ปลาย/ปวช./ม.3) ข้ามด้านล่าง แล้วคลิก > ดำเนินการต่อ ได้เลย

| 1                | 😭 หน้าแรก    | <b>≗+</b> สมัครเรียน <del> -</del> | 🗒 คณะ-สาขาวิชา 🗸      | 🔲 แนะนำการสมัคร 🗸 | 📾 สาขาวิทยบริการเฉลิมพระเกียรติ 🗸 | 10 |
|------------------|--------------|------------------------------------|-----------------------|-------------------|-----------------------------------|----|
| อมูลผู้สมัคร     |              |                                    |                       |                   |                                   |    |
| ถ่าเร็จการศึกษา: | วุฒิในประเทศ |                                    |                       |                   |                                   |    |
| ระดับชั้น:       |              |                                    |                       |                   |                                   |    |
| สาขา:            |              |                                    |                       |                   |                                   |    |
| สำเร็จการศึกษา   | มือวันที่:   |                                    | เดือน สำเร็จการศึกษา: |                   | ปี สำเร็จการศึกษา:                |    |
| จากสถายสักษา:    |              | *                                  |                       | ~                 |                                   | `  |
| โรงเรียนขับใหญ่  | วิทยาคม      |                                    |                       |                   |                                   |    |
| อำเภอ/เขต:       |              |                                    |                       |                   |                                   |    |
| -<br>จังหวัด:    |              |                                    | ประเทศ:               |                   | รหัสไปรษณีย์:                     |    |
|                  |              | ~                                  | thailand              | ~                 |                                   |    |
| หนังสือสำคัญเลว  | ที:          |                                    |                       |                   |                                   |    |
|                  |              |                                    |                       |                   |                                   |    |

เลื่อนลงด้านล่าง จะเป็นกรณีสำเร็จการศึกษาจากสถาบันการศึกษาที่เป็นวิทยาเขต (ให้ระบุ เช่น สาขาชัยภูมิ ถ้าไม่มี ให้ใส่ - ) \*\*\*กรณีที่ใช้วุฒิระดับหลักสูตรภาคบังคับการศึกษาขั้นพื้นฐาน (มัธยมศึกษาตอนต้น) หนังสือรับรอง ประกอบ หน่วยงานที่ออกหนังสือ จังหวัด จากนั้นคลิก **> ดำเนินการต่อ** 

| กรณีใช้วุณีระดับหลักสูตรกาดบังดับการศึกษาขึ้นพื้นฐน (มัธยมศึกษาตอนตัน) หนังสือรับรองประกอ<br>                                                                                    | ม คือ:    |
|----------------------------------------------------------------------------------------------------|-----------|
| หน่วยงานที่ออกหนังสือ:                                                                                                    |           |
| จังหวัด:                                                                                                    |           |
| select                                                                                                    | ~         |
|                                                                                                    |           |
|                                                                                                    | S. Harden |
|                                                                                                    | 2 WRULLIN |
| Details                                                                                                    |           |
| นกทการสมัครเรียน:                                                                                                    |           |
| an anthe a second state of the                                                                                                    |           |
| รึกษาปริญญาตรี(ปกติ)                                                                                                    |           |
| ถึงษามริญญาตรี(ปกติ)<br><i>มูลผู้สมัคร</i> :                                                                                                    |           |
| ก็กษาบริญญาคริ(ปกติ)<br><i>มูลผู้สมัตร:</i><br>2: คณะวิรุสาสตร์                                                                                                    |           |
| ศึกษาบริญญาตรี(ปกติ)<br><i>มูตตู้สมัตร:</i><br>ะ: ตณะวัฐสาสตร์<br>บา: สามาร์ชาวัฐสาสตร์(Plan C)<br>- งามสดล: ราม สักสิทม                                                         |           |
| ศึกษาปริญญาตรี(ปกติ)<br><i>บูตตุ้สมัตร:</i><br>ยา: สาวตรรัชกรัฐศาสตร์(Plan C)<br>-นามสกุล: <b>ราม รักเรียน</b><br>านกอยประประมานม-Passort no.: 100000000101                      |           |
| ดีกษาบริญญาตรี(ปกติ)<br>ะ: คณะรัฐสาสตร์<br>ยา: สาขารียารัฐสาสตร์(Plan C)<br>-นามสกุล: ราม รักเรียน<br>ายเลยบัตรประชามห/Passport no.: 1000000000101<br>ที่ปั้นสมกิล: วุฒิโนประเทศ |           |
| ดีทษาบริญญาตรี(ปกติ)<br><i>นูดดู้สมโตร</i> :<br>ยา: สามารัฐสาสตร์<br>ยา: สามารับารัฐสาสตร์(Plan C)<br>                                                                           |           |

\*\*\*กรณีที่ใช้วุฒิการศึกษามัธยมศึกษาตอนต้นหรือเทียบเท่า ต้องมีหนังสือรับรองจากผู้บังคับบัญชาระดับ หัวหน้ากองหรือเทียบเท่าขึ้นไป รับรองการเป็นข้าราชการตั้งแต่ระดับปฏิบัติงานขึ้นไป หรือเป็น หรือเคยเป็นข้าราชการ พนักงานรัฐวิสาหกิจ หรือลูกจ้างของรัฐซึ่งได้ปฏิบัติงานมาแล้วไม่น้อยกว่า 5 ปี หรือเป็น หรือเคยเป็นสมาชิกรัฐสภา สมาชิกสภา กทม. (หรือกรรมการสุขาภิบาล) กำนัน ผู้ใหญ่บ้าน ฯลฯ ถ่ายสำเนาวุฒิการศึกษาและหนังสือรับรองอย่างละ 2 ฉบับ (ส่งหลักฐาน)

 กรอกข้อมูลผู้สมัคร ที่อยู่ของผู้สมัคร ข้อมูลส่วนใดไม่มีให้ใส่เครื่องหมาย - ) หากที่อยู่ปัจจุบันและที่อยู่ตามทะเบียนบ้าน ตรงกัน ให้คลิก copy ที่อยู่ปัจจุบัน จะปรากฏข้อมูลขึ้น จากนั้นคลิก > ดำเนินการต่อ

| *                         | หน้าแรก | <b>≗+</b> สมัครเรียน <del>+</del> | 👖 คณะ-สาขาวิชา 🕶 | 💷 แนะนำการสมัดร <del>-</del> | 回 สาขาวิทยบริการเฉลิมพระเกียรติ 🗸 | 🔒 Lo |
|---------------------------|---------|-----------------------------------|------------------|------------------------------|-----------------------------------|------|
| มมูลผู้สมัคร<br>          |         |                                   |                  |                              |                                   |      |
| บ้าน <mark>เลขที่:</mark> |         |                                   |                  |                              |                                   |      |
|                           |         |                                   |                  |                              |                                   |      |
| អររ៉ូមី:                  |         |                                   |                  |                              |                                   |      |
| ช่อย:                     |         |                                   |                  |                              |                                   |      |
|                           |         |                                   |                  |                              |                                   |      |
| ถนน:                      |         |                                   |                  |                              |                                   |      |
| ดำบล/แขวง:                |         |                                   |                  |                              |                                   |      |
| อำเภอ/เขต:                |         |                                   |                  |                              |                                   |      |
| จังหวัด:                  |         |                                   |                  |                              |                                   |      |
|                           |         |                                   |                  |                              |                                   | ~    |
| ประเทศ:                   |         |                                   |                  |                              |                                   | ~    |
| รหัสใปรษณีย์              |         |                                   |                  |                              |                                   |      |
| หมายเลขโทรศัพทธิ์         | ไอก็อ:  |                                   |                  |                              |                                   |      |
|                           |         |                                   |                  |                              |                                   |      |
| e-mail(เพื่อการตัดต       | a):     |                                   |                  |                              |                                   |      |
| ID Line:                  |         |                                   |                  |                              |                                   |      |
|                           |         |                                   |                  |                              |                                   |      |
|                           |         |                                   |                  |                              |                                   |      |
|                           |         |                                   | 🏉 copy หือม      | บัจจุบัน                     |                                   |      |
| บ้านเลชที/หมู่/ชอย:       |         |                                   |                  |                              |                                   |      |
| หมู่ที่                   |         |                                   |                  |                              |                                   |      |
| ชอย:                      |         |                                   |                  |                              |                                   |      |
|                           |         |                                   |                  |                              |                                   |      |
| ถนน:                      |         |                                   |                  |                              |                                   |      |
| ดำบล/แขวง:                |         |                                   |                  |                              |                                   |      |
| dauga kara:               |         |                                   |                  |                              |                                   |      |
| a 10/12/12/04:            |         |                                   |                  |                              |                                   |      |

| จังหวัด:                                                                                                    |      |            |
|----------------------------------------------------------------------------------------------------|------|------------|
|                                                                                                    |      | ~          |
| ประเทศ:                                                                                                    |      |            |
|                                                                                                    |      | ~          |
| รหัสใปรษณีย์                                                                                                    |      |            |
|                                                                                                    |      |            |
|                                                                                                    |      |            |
|                                                                                                    |      |            |
|                                                                                                    |      |            |
|                                                                                                    |      |            |
|                                                                                                    | > si | าเนินการค่ |
| Details                                                                                                    | ⇒ d: | าเนินการค่ |
| Detalis<br>ระเภทการณ์เคาเรียน:                                                                                                    | > d* | าเนินการค่ |
| Details<br>ระเภทการสมัควเรียน:<br>คลึกษาบริญญาตรี(ปกติ)                                                                                                    | 5 a  | าเนินการตั |
| Details<br>ระเภทการสมัครเรียน:<br>กลึกษาบริญญาตรี(ปกติ)<br>วัญญลยู่สมัคร:                                                                                                    | 34   | าเนินการค่ |
| Details<br>ระเภษการณ์ตารรับนะ<br>กลักษาปริญญาส์เปิดสิ)<br>โญษฐัญมัตรร<br>ณะ: คณะรัฐศาสตร์                                                                                                    | 34   | าเนินการค่ |
| Details<br>ระเภทการณ์เขาเรียน:<br>กล์ตษาปริญญาต์(ปกติ)<br><i>โอมูลผู้สมโดร:</i><br>กร: คณะรัฐตาสตร์<br>วยา: สามาร์มารัฐตาสตร์(Plan C)                                                                                                    | 38   | าเนินการค่ |
| Details<br>โระเภทการณ์ตรเรียน:<br>กลักษาปริญญาตริ(ปกติ)<br>วัณญตรีสูงกิตร:<br>กละ: คณะรัฐสารสตร์<br>ายา: สาขาวันวรัฐสารสตร์(Plan C)<br>โองารเสกุล: กาม รักเรียน                                                                                                    | >6   | าเนินการค่ |
| Details<br>ประเภทการณ์ตารนัยน:<br>เกล็กราบธิญญาสริ(ปกติ)<br>หัญญญัญมีสร:<br>ถน: สกมะรัฐสาสตร์<br>กน: สามารัฐสาสตร์(Plan C)<br>เอาเหลก - พารักษัยน<br>มายแลยมีราประชาชมเคือรรрот กo.: 1000000000101<br>สถึงไม่เช่นรา เชื่อมไหตรมเส                                                                                                    | 34   | าเนินการค่ |
| Details<br>โระบางการณ์ตรารีแน:<br>เคล็กษาบริญญาตรี(ปกติ)<br><i>วัณนูอรู้สุมาริตร์</i><br>เวชา: สามาริชารัฐสาสตร์(Plan C)<br>เอ-นามสกุต: ราม รักเรียน<br>เอ-นามสกุต: ราม รักเรียน<br>เอาประการประชาชนเPassport กo.: 1000000001011<br>เม้าโร้เส้มค่ะ: รุนสิโนประเทศ<br>เขามาอนโรยเรียน(1618680068                                                                      | 38   | าเนินการค่ |
| Details Isะออกการอมัครเรียน: เคล็กษาปริญญาตริเปอติ) <i>โอนูญสู่สุน</i> โคติ) <i>โอนูญสู่สุน</i> โคตร เมะ: คณะรัฐสารสตร์ ายา: สาขาวิชารัฐสารสตร์(Plan C) โอ-งามสกุล: <b>ราม รักเรียน</b> มายแลยปตรประชาชาณPassport กo.: 1000000000101 สม่ให้ไปสามคร: รุณสินประเทศ มายแลยประทศพา เป็นสามระเทศเปิ<br>มายแลยประทศพา เป็นสามระเทศเป็นระเทศ มายแลยประทศพา เป็นสามระเทศเป็น | >6   | าเนินการค่ |
| Details<br>ระเทศการณ์ตารในกลั)<br><i>โลยูอสู้ได้มีสร</i> :<br>ณะ. คณะรัฐสาสตร์<br>กม:. สามาริมารัฐสาสตร์(Plan C)<br>องาหมลกุล. <b>ราม รักเรียน</b><br>มายแลยันตรประมายมาPassport no.: 100000000101<br>ณีที่ไร้เมิดสร. รุปแปลรเหต<br>มายแลยัโหรศัพท์. 0818880088<br>นย์สอบ. ชูแย้สอบริจงเรือชัยภูมิ                                                                   | 36   | าเนินการค่ |
| Details<br>ระบทการณ์คมรรียน:<br>กลักษาปริญญาส์(ปกติ)<br>ก็อยู่อยู่สังมีจร:<br>กม: สามรัฐสาสตร์<br>กม: สามรัฐสาสตร์(Plan C)<br>ลงาหมลก สามรักเรียน<br>มายและปัณฑ์สามรักเรียน<br>มายและปัณฑ์สาย 10818880088<br>หม่สอบ: สูมม์สอบเรือหวัดชัยภูมิ<br>อีการชำระเงิน:                                                                                                    | 36   | าเนินการดั |

กรอกข้อมูลผู้สมัคร 1.เพศ จากนั้นคลิก > ดำเนินการต่อ

| l .                                                           | 😭 หน้าแรก                | <b>≗</b> + สมัครเรียน <i>→</i> | 📕 คณะ-สาขาวิชา <del>-</del> | 🖽 แนะนำการสมัคร <del>-</del> | 📾 สาขาวิทยบริการเฉลิมพระเกียรติ 🕇 | 🐣 Log |
|---------------------------------------------------------------|--------------------------|--------------------------------|-----------------------------|------------------------------|-----------------------------------|-------|
| ข้อมูลผู้สมัคร                                                |                          |                                |                             |                              |                                   |       |
| 1.เพศ                                                         |                          |                                |                             |                              |                                   |       |
| ◯ 1.ชาย                                                       |                          |                                |                             |                              |                                   |       |
| ⊖ 2.หญิง                                                      | > ดำเนินการต่อ           |                                |                             |                              |                                   |       |
| 1 Details                                                     |                          |                                |                             |                              |                                   | _     |
| ประเภทการสมัครเ <sup>เ</sup><br>นักศึกษาปริญญาตรี(            | <b>เยน:</b><br>ปกดิ)     |                                |                             |                              |                                   |       |
| ข้อมูลผู้สมัคร:                                               |                          |                                |                             |                              |                                   |       |
| คณะ: คณะรัฐศาสต<br>สาขา: สาขาวิชารัฐ                          | ร์<br>สาสตร์(Plan C)     |                                |                             |                              |                                   |       |
| ชื่อ-นามสกุล: <b>ราม รั</b><br>หมายเลยบัตรประชา               | niseu<br>w/Passport.no.: | 100000000101                   |                             |                              |                                   |       |
| วุฒิที่ใช้สมัคร: วุฒิให                                       | เประเทศ                  |                                |                             |                              |                                   |       |
|                                                               | 818880088                |                                |                             |                              |                                   |       |
| หมายเลขโทรศัพท์:                                              | ้านวัดฉันดมี             |                                |                             |                              |                                   |       |
| หมายเลชโทรศัพท์: (<br>ศูนย์สอบ: ศูนย์สอบ                      | จังหวัดชับภูมิ           |                                |                             |                              |                                   |       |
| หมายเลขโทรศัพท์: (<br>ศูนย์สอบ: ศูนย์สอบ<br>วิธีการข่าระเงิน: | จังหวัดชับภูมิ           |                                |                             |                              |                                   |       |

© 2020 Computer Institute of Ramkhamhueng University สำนักทดสอบและประเมินผล(สวป.) 02-310-8024 ในวันเวลาราชการ 處เจ้าหน้าที่

|                                                      | 😭 หน้าแรก                    | 🏝 สมัครเรียน + | 🛄 คณะ-สาขาวิชา <del>-</del> | 🗏 แนะนำการสมัดร <del>-</del> | 💷 สาขาวิทยบริการเฉลิมพระเกียรดิ <del>-</del> | 🔒 Login 🗸 |
|------------------------------------------------------|------------------------------|----------------|-----------------------------|------------------------------|----------------------------------------------|-----------|
| ข้อมูลผู้สมัคร                                       |                              |                |                             |                              |                                              |           |
| 2.ศาสนา                                              |                              |                |                             |                              |                                              |           |
| 🔿 1.พุทธ                                             |                              |                |                             |                              |                                              |           |
| 🔘 2.คริสต์                                           |                              |                |                             |                              |                                              |           |
| 🔿 3 <mark>.</mark> อิสลาม                            |                              |                |                             |                              |                                              |           |
| ○ 4. อื่น ๆ                                          | 🕻 ดำเนินการต่อ               |                |                             |                              |                                              |           |
| Details<br>ประเภทการสมัครเรี<br>บักสึกพาปริยเกเวอรี( | รัยน:<br>ปกติ)               |                |                             |                              |                                              |           |
| ข้อมูดผู้สมัคร:<br>คณะ: คณะวัรศาสต                   | s.                           |                |                             |                              |                                              |           |
| สาขา: สาขาวิชารัฐ                                    | ศาสตร์(Plan C)               |                |                             |                              |                                              |           |
| ชื่อ-นามสกุล: <b>ราม รั</b>                          | กเรียน<br>เป็น/Passnort no 1 | 100000000101   |                             |                              |                                              |           |
| วุฒิที่ใช้สมัคร: วุฒิใ                               | ประเทศ                       | 10000000101    |                             |                              |                                              |           |
| หมายเลขโทรศัพท์: (                                   | 0818880088                   |                |                             |                              |                                              |           |
| ศูนย์สอบ: ศูนย์สอบ                                   | จึงหวัดชยภูมิ                |                |                             |                              |                                              |           |
|                                                      |                              |                |                             |                              |                                              |           |
| วิธีการช่าระเงิน:                                    |                              |                |                             |                              |                                              |           |

© 2020 Computer Institute of Ramkhamhaeng University สำนักทดสอบและประเมินผล(สวป.) 02-310-8824 ในวันเวลาราชการ 👼เจ้าหน้าที่

กรอกข้อมูลผู้สมัคร 3.อาชีพปัจจุบันของผู้สมัคร จากนั้นคลิก > ดำเนินการต่อ

|                                                         | 🕋 หน้าแรก                                 | <b>≗</b> + สมัครเรียน <i>→</i> | 👖 คณะ-สาขาวิชา 🗸 | 🔳 แนะนำการสมัคร <del>-</del> | 🎟 สาขาวิทยบริการเฉลิมพระเกียรติ 🕶 | 🤷 Lος |
|---------------------------------------------------------|-------------------------------------------|--------------------------------|------------------|------------------------------|-----------------------------------|-------|
| ข้อมูลผู้สมัคร                                          |                                           |                                |                  |                              |                                   |       |
| 3.อาชีพปัจจุบ้                                          | วันของผู้สมัคร                            |                                |                  |                              |                                   |       |
| 🔘 1.ไม่ประกอ                                            | บอาชีพ                                    |                                |                  |                              |                                   |       |
| ◯ 2.ข้าราชการ                                           | 5                                         |                                |                  |                              |                                   |       |
| 🔿 3.ลูกจ้างส่ว                                          | นราชการ                                   |                                |                  |                              |                                   |       |
| ◯ 4.พนักงาน2                                            | บองรัฐ                                    |                                |                  |                              |                                   |       |
| 🔿 5.พนักงานรั                                           | ัฐวิสาหกิจ                                |                                |                  |                              |                                   |       |
| 🔿 6.พนักงาน/                                            | ( ลูกจ้างเอกชน                            |                                |                  |                              |                                   |       |
| () 7.ครู-อาจาร                                          | ย์                                        |                                |                  |                              |                                   |       |
| 🔿 8.ทหาร-ต่าร                                           | 539                                       |                                |                  |                              |                                   |       |
| 🔿 9.เกษตรกระ                                            | รม / ประมง                                |                                |                  |                              |                                   |       |
| 🔿 10.ธุรกิจส่วง                                         | นดัว / ค้าขาย                             |                                |                  |                              |                                   |       |
| 🔿 11.อุตสาหก                                            | ารรม                                      |                                |                  |                              |                                   |       |
| ◯ 12.อาชีพอ็เ                                           | เๆ                                        |                                |                  |                              |                                   |       |
|                                                         | 🕻 สำเนินการต่อ                            |                                |                  |                              |                                   |       |
|                                                         |                                           | -                              |                  |                              |                                   |       |
|                                                         |                                           |                                |                  |                              |                                   |       |
| Details                                                 |                                           |                                |                  |                              |                                   |       |
| iระเภทการสมัครเ<br>                                     | เรียน:                                    |                                |                  |                              |                                   |       |
| กศกษาบรญญาตร                                            | (บกด)                                     |                                |                  |                              |                                   |       |
| ข้อมูดผู้สมัคร:                                         |                                           |                                |                  |                              |                                   |       |
| ณะ: คณะรัฐศาส                                           | ดร์                                       |                                |                  |                              |                                   |       |
| มาขา: สาขาวขารรู<br>ร้อ.มามสุดอ: ราย                    | ฐศาสตร(Plan C)<br>รัณริยม                 |                                |                  |                              |                                   |       |
| สมายเลยบัตรประช                                         | ושעיPassport no                           | 100000000101                   |                  |                              |                                   |       |
| ูฒิที่ใช้สมัคร: <b>วุฒ</b> ิไ                           | ในประเทศ                                  |                                |                  |                              |                                   |       |
| หมายเลขโทรศัพท์:                                        | 0818880088                                |                                |                  |                              |                                   |       |
| เายเลยบัตรประช<br>ใท้ใช้สมัคร: วุฒ์ไ<br>มายเลขโทรศัพท์: | าชพ/Passport no<br>ในประเทศ<br>0818880088 | 100000000101                   |                  |                              |                                   |       |

© 2020 Computer Institute of Ramkhamhaen ดสอบและประเม็นตล(สวป.) 02-310-8624 ในวันเวล ersity าร อื่นจำ

ส่านักห

12. กรอกข้อมูลผู้สมัคร **4.รายได้ของผู้สมัคร (บาท/เดือน)** จากนั้นคลิก > ดำเนินการต่อ

|                                                                                                    | 🕋 หนาแรก                                                                                                    | <b>≗+</b> สมัครเรียน <del> -</del> | 👖 คณะ-สาขาวิชา <del>-</del> | 📰 แนะนำการสมัคร <del>-</del> | 📾 สาขาวิทยบริการเฉลิมพระเกียรติ <del>-</del> | 🔒 Lo |
|----------------------------------------------------------------------------------------------------|----------------------------------------------------------------------------------------------------|------------------------------------|-----------------------------|------------------------------|----------------------------------------------|------|
| ข้อมูลผู้สมัคร                                                                                                    |                                                                                                    |                                    |                             |                              |                                              |      |
| 4.รายได้ของผู้                                                                                                    | <i>ู้</i> สมัคร (บาท/เดือ <sup>.</sup>                                                                                     | и)                                 |                             |                              |                                              |      |
| ◯ 1.ไม่มีรายได้                                                                                                    | ĩ                                                                                                    |                                    |                             |                              |                                              |      |
| ◯ 2.10,000 หรื                                                                                                    | รือน้อยกว่า                                                                                                    |                                    |                             |                              |                                              |      |
| 0 3.10,001-20                                                                                                    | 0,000                                                                                                    |                                    |                             |                              |                                              |      |
| 0 4.20,001-30                                                                                                    | 0,000                                                                                                    |                                    |                             |                              |                                              |      |
| 🔿 5.มากกว่า 30                                                                                                    | 0,000                                                                                                    |                                    |                             |                              |                                              |      |
|                                                                                                    | > ตำเนินการต่อ                                                                                                    |                                    |                             |                              |                                              |      |
|                                                                                                    |                                                                                                    |                                    |                             |                              |                                              |      |
|                                                                                                    |                                                                                                    |                                    |                             |                              |                                              |      |
| Details                                                                                                    |                                                                                                    |                                    |                             |                              |                                              |      |
|                                                                                                    |                                                                                                    |                                    |                             |                              |                                              |      |
| ประเภทการสมัครเร                                                                                                    | รียน:                                                                                                    |                                    |                             |                              |                                              |      |
| ประเภทการสมัครเ <sup>เ</sup><br>นักศึกษาปริญญาตรี(                                                                                                    | รียน:<br>(ปกติ)                                                                                                    |                                    |                             |                              |                                              |      |
| ประเภทการสมัครเ <sup>เ</sup><br>นักศึกษาปริญญาตรี(                                                                                                    | รียน:<br>(ปกติ)                                                                                                    |                                    |                             |                              |                                              |      |
| ประเภทการสมัครเ <sup>เ</sup><br>นักศึกษาปริญญาตรี(<br><i>ข้อมูลผู้สมัคร</i> :<br>คณะ คณะรัฐสาส                                                                                                    | รียน:<br>(ปกติ)                                                                                                    |                                    |                             |                              |                                              |      |
| ประเภทการสมัครเ <sup>3</sup><br>นักศึกษาปริญญาตรี(<br><i>ข้อมูดผู้สมัคร:</i><br>คณ: คณะรัฐศาส<br>สาขา: สาขาวิชารั                                                                                                    | รียน:<br>(ปกติ)<br>เตร์<br>ฐศาสตร์(Plan C)                                                                                 | 1                                  |                             |                              |                                              |      |
| ประเภทการสมัตรเ <sup>1</sup><br>นักศึกษาปริญญาตรี(<br><i>ข้อมูลผู้สมัตร</i> :<br>คณะ: คณะรัฐศาส<br>สาขา: สาขาวิชารั<br>ชื่อ-นามสกุล: <b>ราม</b>                                                                                                    | รียน:<br>ปกติ)<br>เตร์<br>รูศาสตร์(Plan C)<br>รักเรียน                                                                     | 1                                  |                             |                              |                                              |      |
| ประเภทการสมัครเ <sup>1</sup><br>นักศึกษาปริญญาตรี(<br><i>ชัอมูลผู้สมัคร</i> :<br>คณะ: คณะรัฐศาส<br>สาขา: สาชาวิชารั<br>ชื่อ-นามสกุล: <b>ราม</b><br>หมายเลยบัตรประช                                                                                                    | รียน:<br>(ปกติ)<br>(สุดาสตร์(Plan C)<br>รักเรียน<br>ภาษพPassport no                                                        | )<br>b.: 10000000010               | 1                           |                              |                                              |      |
| ประเภทการสมัครเ <sup>1</sup><br>นักศึกษาปริญญาตรี(<br><i>มโอมูลคู่สมัคร</i> :<br>คณะ คณะรัฐศาส<br>สาขา: สาขาวิชารี<br>ชื่อ-นามสกูล: <b>ราม</b><br>หมายเลยปัตรประช<br>วุฒิที่ใช้สมัคร: วุฒิ                                                                                      | รียน:<br>(ปกติ)<br>(สุสาสตร์(Plan C)<br>รักเรียน<br>ปาชน/Passport no<br>ในประเทศ<br>(กลรละคุกกละ                           | )<br>.: 10000000010                | 1                           |                              |                                              |      |
| ประเภทการสมัครเ <sup>1</sup><br>นักศึกษาปริญญาตรี(<br><i>มโอมูลคู่สมัคร</i> :<br>คณะ: คณะรัฐศาส<br>สาขา: สาขาวิชารี<br>ชื่อ-นามสกุล: <b>ราม</b><br>หมายเลยปัตรประช<br>วุฒิที่ใช้สมัคร: วุฒิ<br>หมายเลขโทรสัพท์<br>คุมย์สอบ: ชุมย์สอ                                             | รียน:<br>(ปกติ)<br>(ฐศาสตร์(Plan C)<br><b>รักเรียน</b><br>ภาษนPassport no<br>ในประเทศ<br>5: 0818880088<br>บ จังหวัดชัยภูมิ | .: 10000000010                     | 1                           |                              |                                              |      |
| ประเภทการสมัครย่<br>นักศึกษาปริญญาตรี(<br><i>ช่อมูลคู่สมัคร</i> :<br>คณะ: คณะรัฐสาส<br>สาขา: สาขาวิชารั<br>ชื่อ-หามสกุล: <b>ราม</b><br>หมายเลยปัตรประช<br>วุฒิที่ใช้สมัคะ: วุฒิ<br>หมายเลยปัตรประช                                                                              | รียน:<br>ปกติ)<br>รูดาสตร์(Plan C)<br>รักษิน<br>ภาษมPassport no<br>ในประเทศ<br>6 0818880088<br>มจังหวัดชัยภูมิ             | )<br>5:: 10000000010               | 1                           |                              |                                              |      |
| ประเภทการสมัครน่<br>นักศึกษาปริญญาตรี(<br><i>ช้อมูลผู้สมัคร</i> :<br>คณะ: คณะรัฐสาก<br>สายา: สามารัฐสาก<br>ชื่อ-นามสกุล: <b>ราม</b><br>หมายเลยชัดประ<br>หมายเลยชัดประ<br>หมายเลยชัดประ<br>หมายเลยชัดประ<br>หมายเลยชัดประ<br>หมายเลยชัดประ<br>หมายเลยชัดประ<br>มีอีการช่าระเงิน: | รียน:<br>ปกติ)<br>รู้เศาสตร์(Plan C)<br>รักเรียน<br>ภายน/Passport nc<br>ในประเทศ<br>6 0818880088<br>มจังหวัดชัยภูมิ        | )<br>5.: 10000000010               | 1                           |                              |                                              |      |

Institute of Ramkhamha (สวป.) 02-310-8624 ในวัก

13. กรอกข้อมูลผู้สมัคร **5.วุฒิการศึกษาที่ใช้สมัคร** จากนั้นคลิก > ดำเนินการต่อ

|                                                                               | 🕋 หนาแรก               | ≧* สมครเรยน •         | ่่ ⊞ุดณะ-สาขาวขา▼ | 🖽 แนะนาการสมคร 🕶 | 📖 สาขาวทยบรการเฉลมพระเทยรต 🕶 | • |
|-------------------------------------------------------------------------------|------------------------|-----------------------|-------------------|------------------|------------------------------|---|
| ข้อมูลผู้สมัคร                                                                |                        |                       |                   |                  |                              |   |
| 5.วุฒิการศึกษ                                                                 | าที่ใช้สมัคร           |                       |                   |                  |                              |   |
| 🔿 1.มัธยมศึกษ                                                                 | าดอนต้น(ม.ศ.3 '        | หรือ ม.3)หรือเทียบเท่ | 'n                |                  |                              |   |
| 2.มัธยมศึกษา                                                                  | าตอนปลาย(ม.ศ.          | .5 หรือ ม.6)หรือเทียบ | แท่า              |                  |                              |   |
| ⊖ 3.ประโยควิช                                                                 | าชีพหรือเทียบเข        | ń                     |                   |                  |                              |   |
| 🔿 4.ป.กศ. หรือ                                                                | ป.ป. หรือพ.กศ.         |                       |                   |                  |                              |   |
| 🔿 5.ป.กศ.สูงห                                                                 | รือ พ.ม.               |                       |                   |                  |                              |   |
| ◯ 6.อนุปริญญา                                                                 | หรือเทียบเท่า ห่       | รือ ปวส.              |                   |                  |                              |   |
| ⊖ 7.ประโยคคร                                                                  | มัธยม (ป.ม.)           |                       |                   |                  |                              |   |
| 🔿 8.ปริญญาตรี                                                                 |                        |                       |                   |                  |                              |   |
| ⊖ 9.ปริญญาโท                                                                  |                        |                       |                   |                  |                              |   |
| ⊖ 10.ปริญญาเส                                                                 | ก                      |                       |                   |                  |                              |   |
|                                                                               | > สำเนินการต่อ         |                       |                   |                  |                              |   |
| <ol> <li>Details</li> <li>ประเภทการสมัครเร็<br/>นักศึกษาปริญญาดรี(</li> </ol> | รียน:<br>ปกติ)         |                       |                   |                  |                              |   |
| ข้อนอมัสบัคระ                                                                 |                        |                       |                   |                  |                              |   |
| คณะ: คณะรัฐศาสต                                                               | ś                      |                       |                   |                  |                              |   |
| สาขา: สาขาวิชารัฐด                                                            | ากสตร์(Plan C)         |                       |                   |                  |                              |   |
| ชอ-นามสกุล: <b>ราม ร</b><br>หมายเอยชัดรประชาช                                 | niseu<br>w/Passnort.no | 100000000101          |                   |                  |                              |   |
| วุฒิที่ใช้สมัคร: วุฒิใน                                                       | ประเทศ                 | 100000000101          |                   |                  |                              |   |
| หมายเลขโทรศัพท์: (                                                            | 818880088              |                       |                   |                  |                              |   |
| ศุนย์สอบ: ศูนย์สอบ                                                            | จังหวัดชับภูมิ         |                       |                   |                  |                              |   |
|                                                                               |                        |                       |                   |                  |                              |   |
| วิธีการทำระเงิน                                                               |                        |                       |                   |                  |                              |   |

14. กรอกข้อมูลผู้สมัคร **6.วุฒิการศึกษาที่ใช้สมัคร (ตามข้อ 5) สังกัดหน่วยงานใด** จากนั้นคลิก > ดำเนินการต่อ

|           | 希 หน้าแรก                                                                                                    | ่ ♣+ สมัครเรียน -                  | 🎚 คณะ-สาขาวิชา <del>-</del>                                    | 🔳 แนะนำการสมัคร 🗸                                              | 📾 สาขาวิทยบริการเฉลิมพระเกียรติ <del>-</del> | 🔒 Login 🗸            |
|-----------|----------------------------------------------------------------------------------------------------|------------------------------------|----------------------------------------------------------------|----------------------------------------------------------------|----------------------------------------------|----------------------|
|           | 💄 ข้อมูลผู้สมัคร                                                                                                    |                                    |                                                                |                                                                |                                              |                      |
|           |                                                                                                    |                                    |                                                                |                                                                |                                              |                      |
|           |                                                                                                    | มข้อ 5) สังกัดหน่วย                | บงานใด                                                         |                                                                |                                              |                      |
|           | 1.กระทรวงศึกษาธิการ                                                                                                    |                                    |                                                                |                                                                |                                              | _                    |
|           | <ul> <li>2.มหาวิทยาลัยรามศาแหง</li> </ul>                                                                                                    |                                    |                                                                |                                                                |                                              |                      |
|           | <ul> <li>3.หาวิทยาลัยของรัฐ</li> </ul>                                                                                                    |                                    |                                                                |                                                                |                                              |                      |
|           | 4.มหาวิทยาลัยเอกชน                                                                                                    |                                    |                                                                |                                                                |                                              |                      |
|           | 🔘 5.กระทรวงมหาดไทย                                                                                                    |                                    |                                                                |                                                                |                                              |                      |
|           | 🔘 6.กระทรวงกลาโหม                                                                                                    |                                    |                                                                |                                                                |                                              |                      |
|           | 🔿 7.กระทรวงสาธารณสุข                                                                                                    |                                    |                                                                |                                                                |                                              |                      |
|           | 🔘 8.กระทรวงเกษตรและสหกรณ์                                                                                                    | τ                                  |                                                                |                                                                |                                              |                      |
|           | 🔿 9.ต่างประเทศ                                                                                                    |                                    |                                                                |                                                                |                                              |                      |
|           | ⊖ 10.อื่น ๆ<br>> ดำเนินการต่อ                                                                                                    |                                    |                                                                |                                                                |                                              |                      |
|           | Details                                                                                                    |                                    |                                                                |                                                                |                                              |                      |
|           | ประเภทการสมัครเรียน                                                                                                    |                                    |                                                                |                                                                |                                              |                      |
|           | บระเราทก เรลมพรเรยน.<br>นักศึกษาปริญญาตรี(ปกติ)                                                                                                    |                                    |                                                                |                                                                |                                              |                      |
|           | <i>สมมูลจุนเพรา:</i><br>คณะ (คณะรัฐสาสตร์<br>สาขา: สาขาวิชารัฐสาสตร์(Plan C)<br>ชื่อ-เหมสกุล: <b>ราม ลักเรียน</b><br>หมายเลยบัตรประชาชม/Passport กo.<br>ๆมพิที่เข้อที่ตร. วุฒิทินประเทศ<br>หมายเลขโทรศัทท์ 0818880088<br>ดูนย์สอบ: ดูนย์สอบริจงร์ลชัยภูมิ | : 100000000101                     |                                                                |                                                                |                                              |                      |
|           | <i>วิธีการข่าระเงิน:</i><br>ชำระด้วยเงินสดย่านเดาน์เตอร์ธนาดา                                                                                                    | รไทยพาณิชย์                        |                                                                |                                                                |                                              |                      |
|           |                                                                                                    | สำนักทร                            | © 2020 Computer Institute of F<br>สสอบและประเม็นผล(สวป.) 02-31 | Ramkhamhaeng University<br>0-8624 ในวันเวลาราชการ อี้เจ้าหน้าเ | d .                                          |                      |
| รอกข้อมูล | ลผู้สมัคร <b>7.คะแนนเ</b>                                                                                                    | ฉลี่ยสะสม                          | เที่ได้รับตาม                                                  | มวุฒิการศึกเ                                                   | <b>ษาที่ใช้สมัคร</b> จากนั้ง                 | นคลิก >              |
|           | 😤 หน้าแรก                                                                                                    | <b>≗</b> + สมัครเรียน <del>-</del> | 🖳 คณะ-สาขาวิชา •                                               | 😑 แนะนำการสมัคร <del>-</del>                                   | 📾 สาขาวิทยบริการเฉลิมพระเกียรติ <del>-</del> | 🔒 Login <del>-</del> |
|           | 💄 ข้อมูลผู้สมัคร                                                                                                    |                                    |                                                                |                                                                |                                              |                      |
|           | 7 คะแบบเวลี่ยสะสบที่ได้รับด                                                                                                    | าบาคโการศึกนาที่?                  | ข้อเร                                                          |                                                                |                                              |                      |
|           |                                                                                                    | quant opening (116)                |                                                                |                                                                |                                              |                      |
|           | <ul> <li>() 1. ตากว่า 1.50</li> <li>() 2. 1.50</li> <li>() 4.00</li> </ul>                                                                                                    |                                    |                                                                |                                                                |                                              |                      |
|           | 0 2. 1.00 - 1.99                                                                                                    |                                    |                                                                |                                                                |                                              |                      |
|           | $\bigcirc 4$ 250 - 2.49                                                                                                    |                                    |                                                                |                                                                |                                              |                      |
|           | <ul> <li>5. ตั้งแต่ 3.00 ขึ้นไป</li> </ul>                                                                                                    |                                    |                                                                |                                                                |                                              |                      |
|           | <ul> <li>) 6. ใม่ทราบ</li> <li>&gt; ศาเนินการต่อ</li> </ul>                                                                                                    | 1                                  |                                                                |                                                                |                                              |                      |
|           | <ul> <li>Details</li> </ul>                                                                                                    |                                    |                                                                |                                                                |                                              |                      |
|           | ประเภทการสมัครเรียน:<br>นักศึกษาปริญญาตรี(ปกติ)                                                                                                    |                                    |                                                                |                                                                |                                              |                      |
|           | สอบองใสบัตร                                                                                                    |                                    |                                                                |                                                                |                                              |                      |

*ข้อมูลผู้สมัคร*: คณะ: คณะรัฐสาสตร์ สาขา: สาขาวิชารัฐสาสตร์(Plan C) ข้อ-เทมสก, ราม รักเรียน หมายเลยบัครประชาชน/Passport no.: 1000000000101 วุฒิที่ใช้สมัคร: วุฒิในประเทศ หมายเลยบัครสัคทร์: 0518580088 สุนย์สอบ: สูนเย้สอบเจ็งหรัดชัยภูมิ

*วิธีการขำระเงิน:* ขำระด้วยเงินสุดผ่านเคาน์เตอร์ธนาคารไทยพาณีชย์

> © 2020 Computer Institute of Ramkhamhaeng University สำนักทดสอบและประเมินผล(ส่วป.) 02-310-8824 ในวันเวลาราชการ อิเจ้าหน้าที่

 กรอกข้อมูลผู้สมัคร 8.วุฒิการศึกษาสูงสุดของผู้สมัครก่อนเข้าศึกษาในมหาวิทยาลัยรามคำแหง (ไม่จำเป็นต้องเป็นวุฒิที่ใช้สมัคร) จากนั้นคลิก > ดำเนินการต่อ

|                                           | 😭 หน้าแรก                      | 🏝+ สมัครเรียน→              | 🛄 คณะ-สาขาวิชา 🗸    | 🔲 แนะนำการสมัคร 🗸          | 📾 สาขาวิทยบริการเฉลิมพระเกียรติ 🗸 | 🔒 Logii |
|-------------------------------------------|--------------------------------|-----------------------------|---------------------|----------------------------|-----------------------------------|---------|
| ข้อมูลผู้สมัคร                            |                                |                             |                     |                            |                                   |         |
| 8.วุฒิการศึก                              | ษาสูงสุดของผู้สม่              | มัครก่อนเข้าศึกษาใ <b>เ</b> | เมหาวิทยาลัยรามคำแห | เง (ไม่จำเป็นต้องเป็นวุฒิเ | การศึกษาที่ใช้สมัคร)              |         |
| 🔿 1.มัธยมศึก                              | ษาตอนต้น(ม.ศ.3 เ               | หรือ ม.3) หรือเทียบเา       | in                  |                            |                                   |         |
| 🔿 2.มัธยมศึก                              | ษาตอนปลาย(ม.ศ.                 | 5 หรือ ม.6) หรือเทีย        | บเท่า               |                            |                                   |         |
| 🔿 3.ประโยควิ                              | iชาชีพหรือเทียบเท              | in                          |                     |                            |                                   |         |
| () 4.ป.กศ. หรื                            | รื่อ ป.ป. หรือพ.กศ.            |                             |                     |                            |                                   |         |
| 🔿 5.ป.กศ.สูง                              | หรือ ป.ม.หรือ พ.ม              | E                           |                     |                            |                                   |         |
| 🔿 6.อนุปริญฤ                              | บาหรือเทียบเท่า ห <sup>เ</sup> | รือ ปวส.                    |                     |                            |                                   |         |
| 🔿 7.ปริญญาต                               | ารีจากมหาวิทยาลัย              | รามคำแหง                    |                     |                            |                                   |         |
| 🔿 8.ปริญญาต                               | เรีลากที่อื่น                  |                             |                     |                            |                                   |         |
| 🔿 9.ปริญญาโ                               | ท                              |                             |                     |                            |                                   |         |
| 🔿 10.ปริญญา                               | แอก                            |                             |                     |                            |                                   |         |
| ◯ 11.อื่น ๆ                               |                                |                             |                     |                            |                                   |         |
|                                           | 📏 สำเนินการต่อ                 |                             |                     |                            |                                   |         |
|                                           |                                |                             |                     |                            |                                   |         |
| Details                                   |                                |                             |                     |                            |                                   |         |
| ประเภทการสมัคร                            | เรียน                          |                             |                     |                            |                                   |         |
| นักศึกษาปริญญาต <sup>3</sup>              | รี(ปกติ)                       |                             |                     |                            |                                   |         |
|                                           |                                |                             |                     |                            |                                   |         |
| ขอมูลผูสมัคร:<br>คณะรัฐสาส                | o5                             |                             |                     |                            |                                   |         |
| สาขา: สาขาวิชารัฐ                         | ฐศาสตร์(Plan C)                |                             |                     |                            |                                   |         |
| ชื่อ-นามสกุล: ราม                         | รักเรียน                       |                             |                     |                            |                                   |         |
| หมายเลยบัตรประช<br>วุฒิที่ใช้สบัตร: วุฒิใ | าชน/Passport no.<br>ในประเทศ   | 100000000101                |                     |                            |                                   |         |
| หมายเลขโทรศัพท์                           | 0818880088                     |                             |                     |                            |                                   |         |
| สมย์สอบ สมย์สอง                           | แข้งหวัดทัยกมี                 |                             |                     |                            |                                   |         |

© 2020 Computer Institute of Ramkhamhaeng University านักทดสอบและประเมินผล(สาป.) 02-310-8624 ใหวันเวลาราชการ ∎ี่เจ้าหน้าที่

17. กรอกข้อมูลผู้สมัคร **9.ท่านทราบระบบการเรียนการสอนจากสื่อใด** จากนั้นคลิก > ดำเนินการต่อ

| วมูลผู้สมัคร                                                                                                    |    |  |  |
|----------------------------------------------------------------------------------------------------|----|--|--|
|                                                                                                    |    |  |  |
| 9.ท่านทราบระบบการเรียนการสอนจากสื่อใด                                                                                                    |    |  |  |
| 🔿 1.อินเทอร์เน็ต                                                                                                    |    |  |  |
| 🔿 2.โทรทัศน์                                                                                                    |    |  |  |
| 🔿 3.หนังสือพิมพ์                                                                                                    |    |  |  |
| 🔿 4.ป้ายประชาสัมพันธ์ ม.ร.                                                                                                    |    |  |  |
| 🔿 5.แนะแนวของบุคลกร ม.ราคำแหง                                                                                                    |    |  |  |
| 🔿 6.แนะแนวของ ร.ร./สถานศึกษา                                                                                                    |    |  |  |
| 🔿 7.เพื่อน/ญาติ/พ่อแม่                                                                                                    |    |  |  |
| > สำเนินการต่อ                                                                                                    |    |  |  |
| Details                                                                                                    |    |  |  |
| ะเภทการสมัครเรียน:                                                                                                    |    |  |  |
| ศกษาปริญญาตรี(ปกติ)                                                                                                    |    |  |  |
|                                                                                                    |    |  |  |
| ามูลผู้สมัคร:                                                                                                    |    |  |  |
| <i>มมูลผู้สมัคร:</i><br>เข: คณะรัฐศาสตร์                                                                                                    |    |  |  |
| <i>มูดผู้สมัคร</i> :<br>เ: คณะรัฐสาสตร์<br>ขา: สาขาวิชาวัฐสาสตร์(Plan C)<br>- นามสกล <b>: ราม รักเรียน</b>                                                                                                    |    |  |  |
| <i>มนูดผู้สมัสร:</i><br>แ:: คณะรัฐศาสตร์<br>ขา: สาขารัชารัฐศาสตร์(Plan C)<br>                                                                                                    | í. |  |  |
| <i>มนูดผู้สมัสร:</i><br>แ:: คณะรัฐศาสตร์<br>-เกมสกุล: <b>กม รักเรียน</b><br>กขเลยบัตรประชาชม/Passport.no.: 100000000101<br>ให้ไปสัสตร์: วุฒิในประเทศ                                                                                                    | L  |  |  |
| <i>มูลดูสัมโตร</i><br>แระ คณะรัฐสาสตร์<br>ขา: สาขาวิชารัฐสาสตร์(Plan C)<br>-นามสุกุล: <b>ราม รักเรียน</b><br>าอแลย์โรงที่ระชาชน/Passport no.: 1000000000101<br>ที่ใช้สมัคร: วุฒิในประเทศ<br>กอแลย์โทรศัพท์: 0818880088<br>เรื่อสม: สนปสอมรัฐงวัดชาชิกภมิ | L  |  |  |
| <i>มูลดูสัมสิตร</i> :<br>แ:: คณะรัฐสาสตร์<br>ะนามสกุล: <b>ราม รักเรียน</b><br>เขาแลยฟัตประชาชม/Passport no.: 1000000000101<br>ที่ใช้สมัคร: วุฒิใหประเทศ<br>กอแลชโทรศัพท์: 0818880088<br>เช่สอบ: ศูนย์สอบจังหวัดชัยภูมิ                                   | L  |  |  |
| <i>มมูดผู้แก้จระ</i><br>แะ คณะรัฐสาสตร์<br>ขา: สาขาวิชารัฐสาสตร์(Plan C)<br>-นามสุก, <b>ราม รักเรียน</b><br>กขแลยบัตรประชาชม/Passport กo.: 1000000000101<br>ที่ใช้ไข้สมัคร. รุฒิในประเทศ<br>กขแลยโทรสัทท์: 0818880088<br>เช่สอบ: สุนย์สอบจังหวัดชัยภูมิ  | i  |  |  |

© 2020 Computer institute of Ramkhamhaeng University สำนักทศสอบและประเม็นผล(สวป.) 02-310-8624 ใหวันเวลาราชการ 🗟เจ้าหน้าที่

# 18. กรอกข้อมูลผู้สมัคร 10.อาชีพของบิดา จากนั้นคลิก > ดำเนินการต่อ

| 希 หน้าแรก                                                   | 🎥 สมัครเรียน <del>-</del> | 🛄 คณะ-สาขาวิชา 🗸 | 🖽 แนะนำการสมัคร <del>-</del> | 💷 สาขาวิทยบริการเฉลิมพระเกียรติ 🗸 | 🔒 La |
|-------------------------------------------------------------|---------------------------|------------------|------------------------------|-----------------------------------|------|
| <b>้อมูลผู้สมัคร</b>                                        |                           |                  |                              |                                   |      |
| 10.อาชีพของบิดา                                             |                           |                  |                              |                                   |      |
| 🔿 1.ใม่ประกอบอาชีพ                                          |                           |                  |                              |                                   |      |
| 🔿 2.ข้าราชการ                                               |                           |                  |                              |                                   |      |
| 🔿 3.ลูกจ้างส่วนราชการ                                       |                           |                  |                              |                                   |      |
| 🔿 4.พนักงานของรัฐ                                           |                           |                  |                              |                                   |      |
| 🔿 5.พนักงานรัฐวิสาหกิจ                                      |                           |                  |                              |                                   |      |
| 🔘 6.พนักงาน / ลูกจ้างเอกชน                                  |                           |                  |                              |                                   |      |
| 🔿 7.อุตสาหกรรม                                              |                           |                  |                              |                                   |      |
| 🔿 8.กสิกรรม / ประมง                                         |                           |                  |                              |                                   |      |
| 🔘 9.ธุรกิจส่วนตัว / ค้าขาย                                  |                           |                  |                              |                                   |      |
| 🔿 10.องศ์กรระหว่างประเทศ                                    |                           |                  |                              |                                   |      |
| 🔿 11.อาชีพอีนๆ                                              |                           |                  |                              |                                   |      |
| 🔿 12.ไม่ทราบ                                                |                           |                  |                              |                                   |      |
| > ดำเนินการต่อ                                              |                           |                  |                              |                                   |      |
|                                                             |                           |                  |                              |                                   |      |
|                                                             |                           |                  |                              |                                   |      |
| Details                                                     |                           |                  |                              |                                   |      |
| ระเภทการสมัครเรียน:<br>อรี่อนองไร้อเอเออรี/งไกติ)           |                           |                  |                              |                                   |      |
| .161176.173 รถิรถิรกิ 1613(711161)                          |                           |                  |                              |                                   |      |
| ้อมูลผู้สมัคร:                                              |                           |                  |                              |                                   |      |
| ณะ: คณะรัฐศาสตร์<br>สามาร์สารัสวสุดช์(Blan C)               |                           |                  |                              |                                   |      |
| าขา: สาขาวขาวฐศาสตร(Fian C)<br>อ-มามสกล: ราม รักเรียน       |                           |                  |                              |                                   |      |
| มายเลยบัตรประชาชน/Passport no.                              | 100000000101              |                  |                              |                                   |      |
| <b>มิที่ใช้สมัคร: วุฒิในประเทศ</b>                          |                           |                  |                              |                                   |      |
| ALC ALL DAYS AND TANKED ON TO DO TO DO TO TANK              |                           |                  |                              |                                   |      |
| ม เยเลข เทรศทท. 06166600066<br>แต่สอบ: สนย์สอบจังหวัดชัยกมี |                           |                  |                              |                                   |      |

ารัสมอายาสมอายาสมอายาสมอายาสมอายาสมอายาสมอายาสมอายาสมอายาสมอายาสมอายาสมอายาสมอายาสมอายาสมอายาสมอายาสมอายาสมอายา 19. กรอกข้อมูลผู้สมัคร **11.รายได้ของบิดา (บาท/เดือน)** จากนั้นคลลิก **> ดำเนินการต่อ** 

|                                             | 🛠 หน้าแรก                   | ่ ่ ํิ่ ํ สมัครเรียน <del>-</del> | 👖 คณะ-สาขาวิชา 🗸 | 🔳 แนะนำการสมัคร <del>-</del> | 📾 สาขาวิทยบริการเฉลิมพระเกียรติ 🗸 | 🔒 Log |
|---------------------------------------------|-----------------------------|-----------------------------------|------------------|------------------------------|-----------------------------------|-------|
| ข้อมูลผู้สมัคร                              |                             |                                   |                  |                              |                                   |       |
| 11.รายได้ขอ                                 | องบิดา (บาท/เดือง           | u)                                |                  |                              |                                   |       |
| 〇 1."ไม่มีเพร                               | าะไม่ได้ท่างาน              |                                   |                  |                              |                                   |       |
| 🔿 2.ไม่มีเพร                                | าะถึงแก่กรรม                |                                   |                  |                              |                                   |       |
| ○ 3.5,000 и                                 | เรือน้อยกว่า                |                                   |                  |                              |                                   |       |
| 0 4.5,001-1                                 | 0,000                       |                                   |                  |                              |                                   |       |
| 0 5.10,001-                                 | -15,000                     |                                   |                  |                              |                                   |       |
| 0 6.15,001-                                 | -20,000                     |                                   |                  |                              |                                   |       |
| () 7.มากกว่า                                | 20,000                      |                                   |                  |                              |                                   |       |
| 🔿 8.ไม่ทราบ                                 | 📏 ดำเนินการต่อ              |                                   |                  |                              |                                   |       |
| Details<br>ประเภทการสมัด<br>นักศึกษาปริญญาต | รเรียน:<br>เรี(ปกติ)        |                                   |                  |                              |                                   |       |
|                                             | . ,                         |                                   |                  |                              |                                   |       |
| ข้อมูลผู้สมัดร:<br>ออเร คณะรัฐสาย           | 105                         |                                   |                  |                              |                                   |       |
| สาขา: สาขาวิชาร์                            | ัฐศาสตร์(Plan C)            |                                   |                  |                              |                                   |       |
| ชื่อ-นามสกุล: <b>ราม</b>                    | รักเรียน                    |                                   |                  |                              |                                   |       |
| หมายเลยบัตรประข<br>วฒิที่ใช้สบัตร: วฒิ      | ชาชพPassport no<br>ในประเทศ | 100000000101                      |                  |                              |                                   |       |
| หมายเลขโทรศัพท                              | 0818880088                  |                                   |                  |                              |                                   |       |
| ศุนย์สอบ: ศูนย์สอ                           | บบจังหวัดชัยภูมิ            |                                   |                  |                              |                                   |       |
| วิธีการข่าระเงิน:                           |                             |                                   |                  |                              |                                   |       |
| ชำระด้วยเงินสดผ่า                           | านเคาน์เตอร์ธนาคา           | รไทยพาณิชย์                       |                  |                              |                                   |       |
|                                             |                             |                                   |                  |                              |                                   |       |

20. กรอกข้อมูลผู้สมัคร **12.อาชีพของมารดา** จากนั้นคลิก > ดำเนินการต่อ

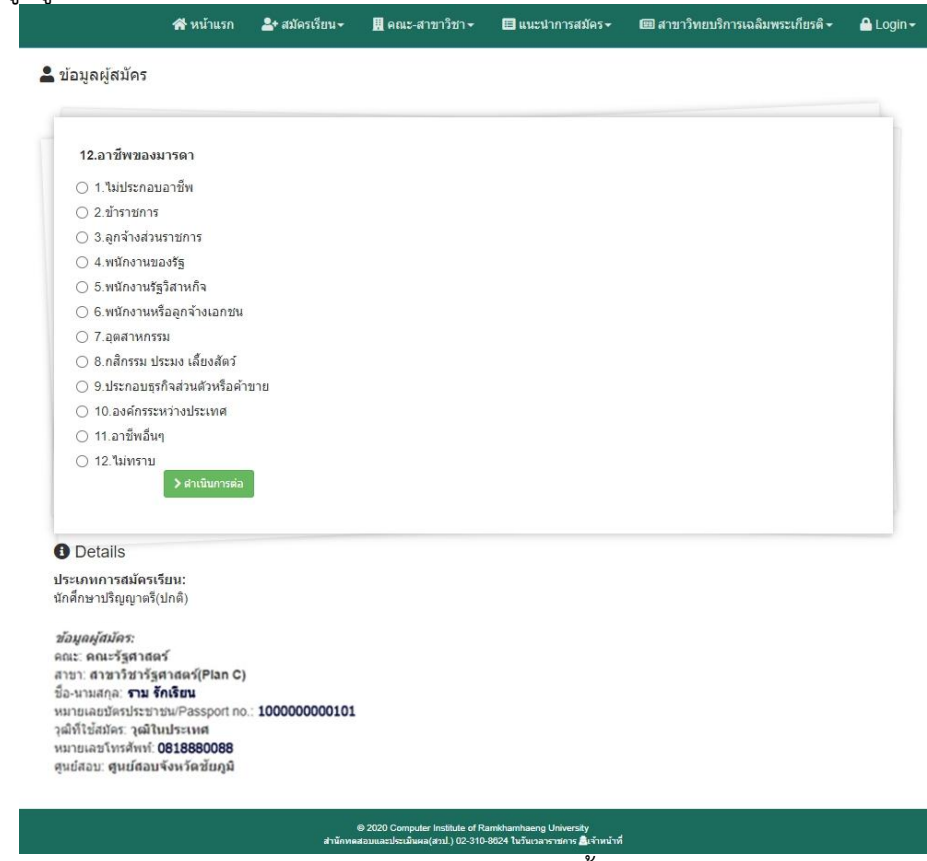

21. กรอกข้อมูลผู้สมัคร **13.รายได้ของมารดา (บาท/เดือน)** จากนั้นคลิก > ดำเนินการต่อ

| 希 หน้าแรก                                                                                                    | ่ 2+ สมัครเรียน -     | 🛄 คณะ-สาขาวิชา 🕶               | 🔳 แนะนำการสมัคร <del>-</del> | 🖽 สาขาวิทยบริการเฉลิมพระเกียรติ 🗸 | 🔒 Login |
|----------------------------------------------------------------------------------------------------|-----------------------|--------------------------------|------------------------------|-----------------------------------|---------|
| ข้อมูลผู้สมัคร                                                                                                    |                       |                                |                              |                                   |         |
| 13.รายได้ของมารดา (บาท/เ                                                                                                    | ดือน)                 |                                |                              |                                   |         |
| ∩ 1 ไม่มีเพราะไม่ได้ทำงาน                                                                                                    |                       |                                |                              |                                   |         |
| 〇 2. ไม่มีเพราะถึงแก่กรรม                                                                                                    |                       |                                |                              |                                   | _       |
| 3.5.000 หรือน้อยกว่า                                                                                                    |                       |                                |                              |                                   | - 1     |
| 0 4. 5.001-10.000                                                                                                    |                       |                                |                              |                                   |         |
| 0 5.10.001-15.000                                                                                                    |                       |                                |                              |                                   | - 1     |
| ○ 6.15.001-20.000                                                                                                    |                       |                                |                              |                                   | - 1     |
| 7.มากกว่า 20.000                                                                                                    |                       |                                |                              |                                   | - 1     |
| () 8.ไม่ทราบ                                                                                                    |                       |                                |                              |                                   | - 1     |
| > ศาเนินการต่                                                                                                    | а                     |                                |                              |                                   | - 1     |
|                                                                                                    |                       |                                |                              |                                   |         |
| ประเภทการสมัครเรียน:<br>วักศึกษาปริญญาตรี(ปกติ)<br><i>ท้อมูลผู้สมัคร</i> :<br>เณะ คณะรัฐสาสตร์<br>วัณะราชชารัฐสาสตร์(Plan C<br>วัณะราชสารัชชารัฐสาสตร์(Plan C<br>วัณะราชสารีชารีชารี<br>วัณะราชสารีชารี<br>วัณะราชสารีชารี<br>เพิ่มให้แห่งตร: - เพิ่มในประเทศ<br>เมายเลขโทรศัพท์: 0818880088<br>ชุมป์สอบ: สูงเปลอนจังหรัดชัยภูมิ | )<br>o.: 100000000101 |                                |                              |                                   |         |
| <i>วิธีการชำระเงิน:</i><br>ชำระด้วยเงินสดผ่านเคาน์เตอร์ธนาค                                                                                                    | ารไทยพาณิชย์          |                                |                              |                                   |         |
|                                                                                                    |                       | © 2020 Computer Institute of R | amkhamhaeng University       |                                   |         |

22. เมื่อกรอกข้อมูลผู้สมัครครบถ้วน จะขึ้นหน้าจอ "บันทึกข้อมูลการสมัครเรียบร้อยแล้ว" คลิก **พิมพ์ใบแจ้งการ** ชำระเงิน เพื่อดาวน์โหลดใบแจ้งชำระเงิน หรือ QR-Code จากนั้นให้คลิกที่ **> ดำเนินการต่อไป** 

|                                                                                                    | 🕕 สถานะการสมัคร | 🟦 เรียนราม จบแน่ 🕶 |
|----------------------------------------------------------------------------------------------------|-----------------|--------------------|
|                                                                                                    |                 |                    |
| 🚢 บันทึกข้อมูลการสมัครเรียบร้อยแล้ว                                                                                                    |                 |                    |
|                                                                                                    |                 |                    |
| > ดำเนินการต่อ                                                                                                    |                 |                    |
| 1 ชำระเงินโดยผ่านเดาน์เตอร์ 7-Eleven                                                                                                    |                 |                    |
| กรุณา ∯พืมพ์ไบแจ้งการข้าระเงิน เพื่อนำไปข่าระเงินโดยผ่านเดาน์เตอร์ 7-Eleven โดยผู้สมัครต้องข่าระค่าธรรมเนียมในอัตรา 10 บาท<br>– พิมพ์ไบแจ้งการข่าระเงิน |                 |                    |
| ปี ข้อมูลผู้สมัคร                                                                                                    |                 |                    |
| ชื่อ : นางสาวเรียนราม จบแน่                                                                                                    |                 |                    |
|                                                                                                    |                 |                    |
| © 2020 Computer Institute of Ramishamhaeng University                                                                                                   |                 |                    |

23. จากนั้นหน้าจอจะขึ้น สถานการณ์สมัคร ให้คลิก พิมพ์ ใบสมัคร (มร.2) และ QR Code สำหรับชำระเงิน (ถ้าเลือก เป็นใบชำระเงินเคาน์เตอร์ธนาคารไทยพาณิชย์ ให้เลือก พิมพ์ใบชำระเงิน)

|                                                                                                    | 🕒 สถานะการสมัคร 🔒 ราม รักเรียน <del>-</del>                                            |
|----------------------------------------------------------------------------------------------------|----------------------------------------------------------------------------------------|
| 0                                                                                                    | ถานะการสมัคร                                                                           |
| ชั้นตอนที่ผู้สมัคว                                                                                                    | องทำ 👩 อัพโหลดเอกสารการสมัคร                                                           |
| ชื่อ - นามสกุล: นางสาว ราม รักเรียน<br>คณ: คณะมิติศาสตร์<br>ประเภทการสมัตร: นกศึกษาเทียบโอบสถาบันการศกษาอน<br>ศูนย์สอบ.ศูนย์สอบรังหรัดชัยภูมิ (32)<br>แก้ไขประวัติส่วนด้วของผู้สมัคร: โร้ แก้ไขข้อมูล<br>กรุณากรอกแบบสำรวจความคิดเห็นต่อการประชาเพิ่มพันธ์การรับสมัคร | Date 28 เม.ย. 2564<br>Time 15:40                                                       |
|                                                                                                    | Institute of Ranshamhaeng University<br>อางไป 02-310-4824 ในวันเวอารรณร อี่เร้าหลังที่ |

### ตัวอย่าง

QR-CODE (จะต้องชำระเงินผ่าน Apps ธนาคารในมือถือ (Mobile Banking) ภายใน 5 นาที) หากไม่สามารถชำระเงินได้ทัน ให้ผู้สมัครดาวน์โหลด QR-CODE ใหม่ ในหน้าสถานการณ์สมัคร เมื่อชำระเรียบร้อยแล้วให้แค็ปหน้าจอสลิปและพิมพ์ใส่กระดาษเพื่อส่งเป็นหลักฐานในการชำระเงิน

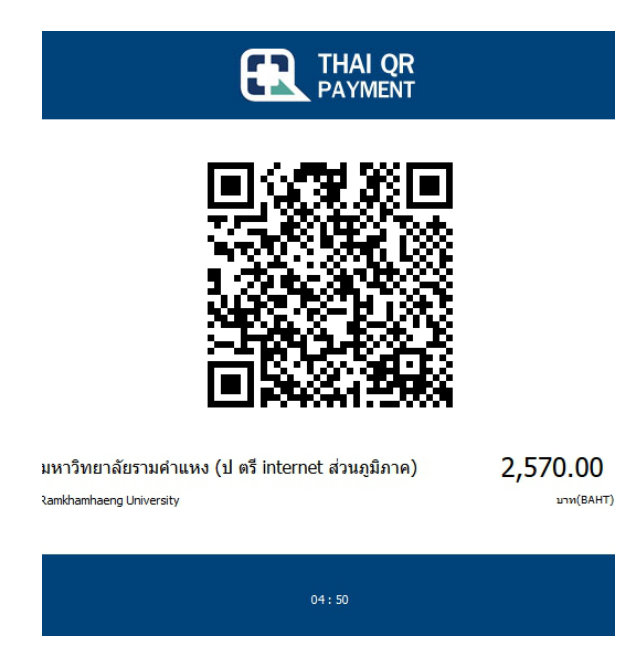

### **ตัวอย่าง** ใบแจ้งการชำระเงิน (กรณีชำระผ่านธนาคารไทยพาณิชย์เท่านั้น มีค่าบริการ 10 บาท)

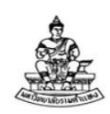

มหาวิทยาลัยรามคำแหง ใบแจ<sup>้</sup>งการชำระเงิน รับสมัครนักศึกษาใหม<sup>่</sup> ส<sup>่</sup>วนภูมิภาค ประจำภาค 1 ปีการศึกษา 2563

| วันที่สมัคร 30 พ.ค. 2563        |   |
|---------------------------------|---|
| ชื่อ - สกุล : นาย               |   |
| เบอร์โทรศัพท์ติดต่อ (บ้าน) : 09 | 8 |
| ศูนย์สอบจังหวัดชัยภูมิ          |   |

หลักสูตรที่สมัคร : PRE-DEGREE PRE-DEGREE หมายเลงบัตรประชาชน : 136990 เบอร์โทรศัพท์มือถือ : 098

\*\*\*คำแนะนำ\*\*\*

เมื่อผู้สมัครชำระเงินแล้ว ให้ส่งเอกสารหลักฐานการสมัคร สำเนาวุฒิบัตร 2 ฉบับ, สำเนาบัตรประชาชน 2 ฉบับ, สำเนาทะเบียนบ้าน 1 ฉบับ, รูปถ่าย 1.5 นิ้ว 2 รูป (สุภาพเรียบร้อย สวมเสื้อคอปก), ใบรับรองแพทย์ 1 ฉบับ(ชกเว่น PRE-DEGREE),สำเนาใบเสร็จรับเงิน ภายใน 5 วันทำการ มิฉะนั้นถือว่า การสมัครเป็นโมฆะ

| ใบแจ้งชำระเงิน / ใบเสร็จรับเงินชั่วคราว                                                            | สำหรับผู้สมัคร                                                                         |
|----------------------------------------------------------------------------------------------------|----------------------------------------------------------------------------------------|
| เพื่อนำเงินเข้าบัญชี                                                                               | Name : นาข                                                                             |
| มร.รับสมัคร ป.ตรี Internet ส่วนภูมิภาค                                                             | Customer no. / Ref no.1: 1369900                                                       |
|                                                                                                    | Reference no. / Ref no.2: 159000000986345501                                           |
|                                                                                                    | ค่าลงทะเบียนเรียนเป็นเงิน 2,570.00 บาท                                                 |
|                                                                                                    | ( สองพันห้าร้อยเจ็ดสิบบาทถ้วน )                                                        |
|                                                                                                    | *หมาขเหตุ : ค่าสมัครนี้ยังไม่รวมค่าธรรมเนียมธนาคาร 10.00 บาท                           |
| [] 🛆 ธนาคารไทยพาณิชย์                                                                              | รับเฉพาะเงินสดเท่านั้น                                                                 |
| ค่าลงทะเบียนเรียนเป็นเงิน 2,570.00 บาท<br>หมายเหตุ : ค่าสมัครนี้ยังไม่รวมค่าธรรมเนียมธนาคาร 10 บาท | ชำระเงินที่<br>[] ธนาการไทยพาณิชย <sup>์</sup><br>สาขาลายมือชื่อผู้สมักร<br>ผู้รับเงิน |
| หมายเหต · 1 เอกสารจะสมบรณ์เบื้อธบาคารได้รับเงิบให้บหาวิทยาลัยเ                                     | เล้า 2 บหาวิทยาลัยละไม่ลืบเงินอ่าสบัคร ไม่ว่ากรถี่ใดก ทั้งสิ้น                         |

หมายเหตุ : 1. เอกสารจะสมบูรณ์เมื่อธนาการไครับเงินใหมหาวิทยาลัยแลว 2. มหาวิทยาลัยจะไม่คืนเงินกาสมัคร ไม่วากรณีใดๆ ทั้งสิน -----กรุณาดัดตามรอยปรุ / Please cut along the dotted line

| ใบแจ้งชำระเงิน / ใบเสร็จรับเงินชั่วคราว                        | สำหรับธนาคาร<br>โปรดเรียกเก็บค่าธรรมเนียมจากผูชำระเงิน                                                                                                    |
|----------------------------------------------------------------|----------------------------------------------------------------------------------------------------|
| เพื่อนำเงินเข้าบัญชี<br>มร.รับสมัคร ป.ตรี Internet ส่วนภูมิภาค | Name : นาข<br>Customer no. / Ref no.1: 13699                                                                                                    |
| [] 🙆 ธนาคารไทยพาฒิชย์                                          | Reference no. / Ref no.2: 159000000986345501<br>ค่าลงทะเบียนเรียนเป็นเงิน 2,570.00 บาท<br>( สองพันห้าร้อยเง็ดสิบบาทฉ <sup>้</sup> วน )<br>*หมายเหตุ : ค่าสมัครนี้ยังไม่รวมค่าธรรมเนียมธนาคาร 10.00 บาท<br>รับเฉพาะเงินสดเทานั้น |
| ผู้นำฝาก / ไทร                                                 | 099400019348337136990039049615900000986345501257000                                                                                                    |

\*\*\*หมายเหตุ ผู้สมัครจะต้องชำระเงินภายใน 3 วัน

ตัวอย่าง ใบแจ้งการชำระเงินผ่านเคาน์เตอร์เซอร์วิซ

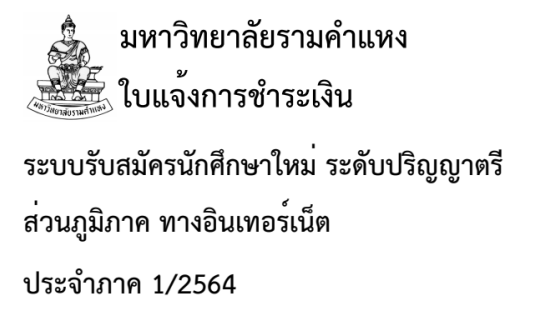

สาขาวิทยบริการฯจังหวัดชัยภูมิ

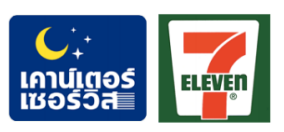

เคาน์เตอร์เซอร์วิส ชื่อ-สกุล/Name : เรียนราม จบแน่ Ref.1 : 6414007122

Ref.2:081999099918106481

วัน-เวลาที่พิมพ์ :

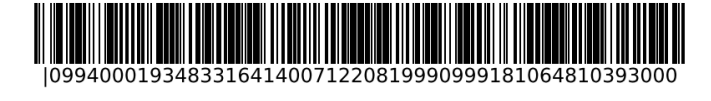

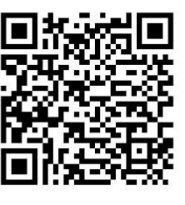

กรุณาชำระเงินภายใน 3 วันทำการ หลังจากที่ยืนยัน ผลการลงทะเบียนเรียนเรียบร<sup>้</sup>อยแล*้*ว

| ยอดรวมที่ต้องชำระ | 3,930.00                    |
|-------------------|-----------------------------|
|                   | สามพันเก้าร้อยสามสิบบาทถ้วน |

\*\*ยอดรวมนี้ยังไม่รวมค่าธรรมเนียมเคาน์เตอร์เซอร์วิส รับเฉพาะเงินสดเท่านั้น สำหรับชำระเงินที่เคาน์เตอร์เซอร์วิสเท่านั้น ไม่สามารถชำระผ่าน Application ธนาคารได้

#### ข้อตกลงและเงื่อนไขการใช้งาน แบบแสดงความยินยอมในการเก็บ ใช้ และเปิดเผยข้อมูลส่วนบุคคล

ข้าพเจ้ายินยอมให้มหาวิทยาลัยรามคำแหง ในฐานะผู้ควบคุมข้อมูลส่วนบุคคลกระทำการเก็บรวบรวม ใช้ และเปิดเผยข้อมูล ส่วนบุคคลภายใต้เงื่อนไขดังต่อไปนี้

 ข้อมูลที่จัดเก็บและใช้โดยมหาวิทยาลัยรามคำแหงข้อมูลส่วนบุคคลของท่านที่มหาวิทยาลัยรามคำแหงได้รับมาจากการ กรอกข้อมูลในขั้นตอนการสมัคร และในระหว่างศึกษา ที่เป็นข้อมูลที่มีความสมบูรณ์ ถูกต้อง เป็นปัจจุบันและมีคุณภาพ จะถูกนำ ไปใช้ให้เป็นไปตามวัตถุประสงค์ที่กำหนดไว้ตามหนังสือนี้เท่านั้น เพื่อให้เป็นไปตามพระราชบัญญัติคุ้มครองข้อมูลส่วนบุคคล พ.ศ. 2562

2. วัตถุประสงค์ข้าพเจ้ายินยอมให้มหาวิทยาลัยรามคำแหงทำการจัดเก็บ ใช้ และเปิดเผยข้อมูลส่วนบุคคลของข้าพเจ้า เพื่อใช้ใน การรับสมัครนักศึกษา การตรวจสอบวุฒิบัตร การลงทะเบียนเรียน การทำบัตรประจำดัวนักศึกษาและระเบียนสถิติ การบอกเลิก-บอกเพิ่ม และออกรายงานข้อมูลทะเบียนเรียนการจัดสอบและจัดกรรมการคุมสอบ การตรวจสอบหลักฐานการเข้าสอบ การประมวลผล การสอบไล่ การรับรองผลการศึกษา การออกหนังสือสำคัญ ให้บริการ One Stop Service การแจ้งจบและเตรียมปริญญาบัตร การบริการทะเบียนประวัติและปรับฐานข้อมูลนักศึกษา การเก็บข้อมูลและบริการทางคอมพิวเตอร์ การตรวจสอบและรับรองวุฒิบัตร ม.ร. และการแนะแนวและประชาสัมพันธ์

3. การเปิดเผย/ส่งต่อข้อมูล โดยส่งต่อข้อมูลให้ธนาคารเพื่อจัดทำบัตรประจำตัวนักศึกษา เปิดเผย/ส่งต่อข้อมูลให้กระทรวง การอุดมศึกษาฯ สำหรับจัดทำระเบียนสถิติ ส่งต่อข้อมูลให้กรมการปกครองสำหรับตรวจสอบทะเบียนราษฎร์ เปิดเผย/ส่งต่อข้อมูล ให้หน่วยงานภายในและภายนอกมหาวิทยาลัยรามคำแหง เพื่อใช้ในการตรวจสอบข้อมูล

#### ้คำชี้แจงเกี่ยวกับการแสดงความยินยอมในการเก็บ ใช้ และเปิดเผยข้อมูลส่วนบุคคล

มหาวิทยาลัยรามคำแหงจะเก็บรวบรวม ใช้ และเปิดเผยข้อมูลส่วนบุคคลภายใต้วัตถุประสงค์ที่ได้แจ้งไว้

เจ้าของข้อมูลส่วนบุคคลมีสิทธิตามกฎหมายดังต่อไปนี้

2.1 สิทธิในการแก้ไขหรือเปลี่ยนแปลงข้อมูลส่วนบุคคลของตนเองให้ถูกต้องสมบูรณ์เป็นป<sup>ั</sup>จจุบันภายใต้ข้อบังคับ และ ระเบียบของมหาวิทยาลัยรามคำแหง

2.2 สิทธิในการเข้าถึงหรือขอรับรองสำเนาถูกต้องเกี่ยวกับข้อมูลส่วนบุคคลของตนหรือขอให้เปิดเผยถึงการได้มา ซึ่งข้อมูล ส่วนบุคคลที่ตนไม่ได้ให้ความยินยอม

2.3 สิทธิในการขอรับข้อมูลส่วนบุคคลที่เกี่ยวกับตนจากมหาวิทยาลัยรามคำแหง รวมทั้งขอให้มหาวิทยาลัยรามคำแหง ส่งหรือโอนข้อมูลส่วนบุคคลไปยังผู้ควบคุมข้อมูลส่วนบุคคลอื่นหรือขอรับข้อมูลส่วนบุคคลที่มหาวิทยาลัยรามคำแหงส่งหรือโอน ให้กับผู้ควบคุมข้อมูลส่วนบุคคลอื่น

2.4 สิทธิในการขอให้มหาวิทยาลัยรามคำแหงเปิดเผยถึงการได้มาซึ่งข้อมูลส่วนบุคคลที่เกี่ยวกับตน ในขณะที่ตนไม่ได้ ให้ความยินยอมในการเก็บรวบรวม ใช้ หรือเปิดเผย

2.5 เจ้าของข้อมูลส่วนบุคคลมีสิทธิร้องเรียน ในกรณีที่บริษัทหรือผู้ประมวลผลข้อมูลส่วนบุคคล หรือลูกจ้าง หรือผู้รับจ้าง ของมหาวิทยาลัยรามคำแหงฝ่าฝืนไม่ปฏิบัติตามพระราชบัญญัติคุ้มครองข้อมูลส่วนบุคคล พ.ศ. 2562

ข้าพเจ้าได้รับทราบถึงข้อตกลงและเงื่อนไขการเก็บ ใช้ และเปิดเผยข้อมูลส่วนบุคคล ดังกล่าว และยินยอมตามเงื่อนไข ดังกล่าวทุกประการ

| มหาวิทยาลัยราม<br>Ramkhamhaeng<br>ใบสมัครและใบขึ้นทะเบียนเป็นนี้<br>มาค1ปีการศึกษา<br>เรียนรายกระบวนวิชา(PRE-DEGREE)<br>เรียนรายกระบวนวิชา(PRE-DEGREE)<br>โม่ไซ้สิทธิเทียบโอนหน่วยกิต<br>ไม่ไซ้สิทธิเทียบโอนหน่วยกิต<br>ไม่ไซ้สิทธิเทียบโอนหน่วยกิต                                                                                                    | มคำแหง<br>University<br>ภักศึกษาใหม่ส่วนภูมิภาค<br>/เน็ต<br>                                                                                                    | 1. รูปสีขนาด 2 นิ้ว<br>2. เขียน ชื่อ - สกุล<br>หลังรูปถ <sup>่</sup> าย<br>3. ทากาวติดรูป |
|----------------------------------------------------------------------------------------------------|----------------------------------------------------------------------------------------------------|-------------------------------------------------------------------------------------------|
| <ul> <li>ย้ายโอนจากสถาบันการศึกษาอื่น</li> <li>หมดสถานภาพ น.ศ. จาก ม.ร. รหัสเดิม</li> <li>เทียบโอนหน่วยกิต 2 สถาบัน รหัส ม.ร. เดิม</li> <li>ปริญญาที่ 2 จาก ม.ร. รหัสเดิม</li> </ul>                                                                                                    | ย้ายคณะหรือเปลี่ยนสาขาวิท<br>ภาค/ปี CODE ว.ด.ป.                                                                                                    | ชา<br>จนท.                                                                                |
| ข้อมูลประวัติุนายนาง X น.สอื่นๆ ระบุ                                                                                                    | MR.         MRS. X         MS.         OTHE           ime         รักเรียน           บำเหน็จณรงค์         จังหวัด           อาชีพ         นักศึกง           ม รักเรียน         หมายเลขบัตรประจ | R                                                                                         |
| ที่อยู่ปัจจุบันที่สามารถติดตอได (เขียนตัวบรรจง)         บ้านเลขที่       15 หมู่ที่ 17         อำเภอ/เขต       บำเหน็จณรงค์       จังหวัด       ชัย         รหัสไปรษณีย์       36160       โทรศัพท์       08188         สถานที่ทำงาน       0       อาเมจิพองมั้ดวัดย       15                                                                                                    | ตำบล/แขวง<br>ภูมิประเทศ<br>380888 E-Mail<br>โทรศัพท์0i                                                                                                    | บ้านชวน<br>ไทย<br>818880888                                                               |
| หนังสือสำคัญแสดงคุณวุฒิ X วุฒิในประเทศ วุฒิต่างประเทศ ระดับชั้น<br>หนังสือสำคัญแสดงคุณวุฒิ X วุฒิในประเทศ วุฒิต่างประเทศ ระดับชั้น<br>สำเร็จการศึกษาเมื่อวันที่ 01 เดือน 03 พ.ศ. 2563<br>อำเภอ/เขต บำเหน็จณรงค์ จังหวัด ชัยภูมิ ประเทศ<br>กรณีสำเร็จการศึกษาจากสถาบันการศึกษาที่เป็นวิทยาเขต (ให้ระบุ)<br>กรณีใช้วุฒิระดับหลักสูตรภาคบังคับการศึกษาขั้นพื้นฐาน (มัธยมศึกษาตอนต้น) หนังสือ<br>หน่วยงานที่ออกหนังสือ | วุฒิ ปวส. อนุปริญญา สาขา<br>จากสถานศึกษา วิทยาลัยการอาขี<br>ไทย หนังสือสำคัญเลขที่<br>รับรองประกอบ คือ                                                                                         | คอมพิวเตอร์ธุรกิจ<br>ไฟบำเหน็จณรงค์<br>กจ005                                              |
| ***ข้าพเจ้าขอรับรองว่ามีคุณสมบัติและเอกสารที่ใช้สมัครถูกต้อง<br>ไม่ถูกต้องตามระเบียบของมหาวิทยาลัย ข้าพเจ้ายินยอมให้มหาวิทยาลัยถอนสถานภ<br>ทั้งหมดที่ได้ชำระไว้และยินยอมให้มหาวิทยาลัยใช้ข้อมูลส่                                                                                                    | เป็นจริงทุกประการหากส่วนใดเป็นเท็จหรือ<br>าพการเป็นนักศึกษาทันทีโดยไมต้องคืนเงินห<br>วนตัวในราชการโดยไม่ถือเป็นการละเมิด**                                                                     | เอกสารที่ใช้สมัคร<br>ค่าธรรมเนียมการศึกษาใดๆ<br>*                                         |
| ส่วนนี้สำหรับเจ้าหน้าที่ สวป.เป็นผู้กรอก<br>เปลี่ยน                                                                                                    | ลงชื่อ                                                                                                    | มู่สีมัคร<br>มุมัติ<br>                                                                   |

| ี้ ปพ.1 : พ ชุดที                                                                                               |          | UU     | 003                        | เลขที่          | 12345            | 56    | $\leftarrow$ | ต้องระ    | ะบุชุดท์/เลขท์              | 1     | -     |   |
|----------------------------------------------------------------------------------------------------|----------|--------|----------------------------|-----------------|------------------|-------|--------------|-----------|-----------------------------|-------|-------|---|
| โรงเรียน คงทองวิทยา                                                                                             |          |        |                            |                 |                  | _     |              |           |                             |       |       |   |
| สังกัด สำนักงานคณะกรรมกา                                                                                        | รการศึกเ | งาขั้น | พื้นฐาน                    |                 |                  |       |              |           |                             |       |       |   |
| ดำบล/แขวง สามง่าม                                                                                               |          |        | A                          | ชื่อ            | สดสวย            |       |              |           |                             | 1     | 1     | Į |
| เอ้าเมอ/เขต ดอบตบ                                                                                               |          |        |                            |                 | รักรวม           |       |              |           |                             | 1     | 11.   |   |
| จังหวัด บอรประเ                                                                                                 |          |        |                            |                 |                  |       |              | -         |                             |       |       |   |
| สวับการแขตอนหนึ่งการสีกษา เรียบเสีย                                                                             |          |        |                            | เลขบระง         | - Manual         |       | 1254:        | 2 2001103 |                             |       |       |   |
|                                                                                                    | 19 10 10 | /      |                            | เลขบระจ         | กดวบระชาช        | u     | 12345        | 3105      | ทคม W.U.                    | 2527  |       |   |
| 15 WILENTIAN 2560                                                                                               |          |        |                            | เกดวนท          | 01               |       | 1011 _       | *         | ไหน สาสมา                   | W     | พร    |   |
| ูรู้โรงเรยนเดิม คงทองวิทยา                                                                                      |          |        |                            | เพศ             | หญิง             | a     | ญชาต         | ·         | W10                         |       | no    | - |
| จังหวัด นครปฐม                                                                                                  |          |        |                            | ชื่อ-ชื่อสก     | ุลบิดา _         | ายทอ  | งมา          | รักราม    |                             |       |       |   |
| ขั้นเรียนสุดท้า <mark>บ</mark> ขั้นมัธยมศึกษาปีที่ 3                                                            |          |        |                            | ชื่อ-ชื่อสก     | าลมารดา 1        | มางทอ | งมี รัก      | กราม      |                             |       |       | - |
|                                                                                                    |          |        |                            | ผลการเรีย       | นรายวิช <b>า</b> |       |              |           |                             |       | -     | - |
|                                                                                                    | G        | 311    |                            |                 |                  | SUD   | เรียน        |           | รษัส/รายาิชา                |       | วยกิด |   |
| รหล∕รายวชา                                                                                                    | e<br>e   | - 010  | ລ.<br>ສັດ ເດຣະ             | เอ้าง เ ซัง     | 21291            | TUM   | เลกา.        |           | 2010/210201                 |       | 'n    |   |
| ปีการศึกษา 2560 มัธยมศึกษาปี                                                                                    | ซ        | อมู่เ  | สพองควา                    | าย.าน เงเ       | ทเงน             |       |              | ปีการ     | ศึกษา 2562 มัธยมศึกษาบี     | ให้ 6 |       |   |
| ภาคเรียนที่ 1                                                                                                   |          |        |                            |                 |                  |       |              |           | ภาคเรียนที่ 1               |       |       | 1 |
| ท31101 ภาษาไทย                                                                                                  | 1.0      | 4      | ท32101 ภาษ                 | าไทย            |                  | 1.0   | 4            | n33101    | ภาษาไทย                     |       | 1.0   | 1 |
| ค31101 คณิตศาสตร์พื้นฐาน                                                                                        | 1.0      | 4      | ค32101 คณิต                | ศาสตร์พื้นฐาน   |                  | 1.0   | 4            | ค33101    | คณิตศาสตร์พื้นฐาน           |       | 1.0   | 1 |
| ค31201 คณิตศาสตร์เพิ่มเดิม                                                                                      | 2.0      | 3.5    | ค32201 คณิต                | ศาสตร์เพิ่มเดิม |                  | 2.0   | 1.5          | ค33201    | คณิตศาสตร์เพิ่มเติม         |       | 2.0   | 1 |
| ว30101 ฟิสิกส์พื้นฐาน                                                                                           | 2.0      | 2      | ว32202 ฟิสิก               | 12              |                  | 2.0   | 3            | 233204    | ฟิสิกส์ 4                   |       | 2.0   | 1 |
| ว30102 เคมีพื้นฐาน                                                                                              | 1.5      | 1.5    | ว32222 เคมี                | 2               |                  | 2.0   | 1.5          | 233224    | เคมี 4                      |       | 1.5   | ł |
| ว30103 ชีววิทยาพื้นฐาน                                                                                          | 1.5      | 4      | ว32242 ชีววิท              | ายา 2           |                  | 1.5   | 3            | 733244    | ชีววิทยา 4                  |       | 1.5   |   |
| ว30104 โลกดาราศาสตร์และอวกาศ                                                                                    | 1.0      | 3.5    | ส32101 สังคม               | เศึกษา 3        |                  | 1.0   | 4            | a33101    | สังคมศึกษา 5                |       | 1.0   | ł |
| ส31101 สังคมศึกษา 1                                                                                             | 1.0      | 4      | ส32103 ประวั               | ติศาสตร์ 3      |                  | 0.5   | 4            | ส30241    | เศรษฐศาสตร์การเงิน          |       | 0.5   | l |
| ส31103 ประวัติศาสตร์ 1                                                                                          | 0.5      | 4      | ส30233 หน้าร่              | ที่พลเมือง 3    |                  | 0.5   | 3.5          | w33101    | สุขศึกษาและพลศึกษา          |       | 0.5   | l |
| ส30231 หน้าที่พลเมือง 1                                                                                         | 0.5      | 4      | พ32101 สุขคีเ              | าษาและพลศึกษา   | 1                | 0.5   | 4            | w30003    | กรีฑา                       |       | 0.5   |   |
| พ31101 สุขศึกษาและพลศึกษา                                                                                       | 0.5      | 4      | พ30206 บาสเ                | กตบอล           |                  | 0.5   | 4            | PL 10     | นตรี 1                      |       | 0.5   |   |
| พ30211 แบดมีนตัน                                                                                                | 0.5      | 4      | ศ32101 ทัศน                | ศิลป์ 1         |                  | 0.5   | 4            | 433101    | งานอาขีพและเทคโนโลยี        |       | 0.5   |   |
| ศ31101 นาฏศิลป์ 1                                                                                               | 0.5      | 4      | 132101 การง                | านอาชีพและเทศ   | ก. ยี            | 0.5   |              | 13        | อว ขนโปรแกรม6               |       | 1.0   |   |
| ง31101 เทคโนโลยีสารสนเทศ 1                                                                                      | 0.5      | 4      | อ32101 ภาษา                | เอ้งกฤษ 3       |                  | 1.0   | 2            | 033101    | ภาษาอังกฤษ 5                |       | 1.0   |   |
| อ31101 ภาษาอังกฤษ 1                                                                                             | 1.0      | 2.5    | อ30229 ภาษา                | เอ้งกฤษรอบรู้3  |                  | 1.0   | 2            | 0231      | ภาษาอังกฤษรอบรู้            |       | 1.0   | l |
| อ30201 ภาษาอังกฤษฟัง-พูด 1                                                                                      | 1.0      | 2.5    | 130201 การศึ               | กษาค้นคว้าแ     | ar Joner         | 1.0   | 4            |           | ภาคเรียนที่ 2               |       |       | l |
| ภาคเรียนที่ 2                                                                                                   |          |        | 5                          |                 | Y                |       |              | n33102 .  | กาษาไทย                     |       | 1.0   | l |
| ท31102 ภาษาไทย                                                                                                  | 1.0      | 4      |                            | กาคเรีย 2       |                  |       |              | A33102    | คณตศาสตรพันฐาน              |       | 1.0   | l |
| ค31102 คณิตศาสตร์พื้นฐาน                                                                                        | .0       | 4      | ท32102 ภา                  |                 |                  | 1.0   | 4            | n33202    | คณตศาสตรเพมเตม<br>          |       | 2.0   | l |
| ค31202 คณิตศาสตร์เพิ่มเติม                                                                                      | .0       | 2.5    | คณิต                       | า สตร นฐาน      |                  | 1.0   | 3.5          | 233205    | พสกส 5                      |       | 2.0   |   |
| ว31201 ฟิสิกส์ 1                                                                                                | 2.0      | 3.     | ค32202 ปต                  | ana wu          |                  | 2.0   | 3            | 733225    | เคม 5<br>ถืออินนอ ก         |       | 1.5   | l |
| 131221 INU 1                                                                                                    |          | 1.5    | 132203                     | 3               |                  | 2.0   | 2            | 330243    | ขาพยา 5<br>มือพอรประ        |       | 1.5   |   |
| 131241 ชาวทยา 1                                                                                                 | 1.5      |        | 732223                     | 10.3            |                  | 1.5   | 2.5          | 933102    | มัยงนักรบฐม<br>สังองศึกษา 6 |       | 1.0   |   |
| ส31102 สิงคมศกษา 2                                                                                              | 1.       |        | 732243 0779                | ยาว<br>สีอมา 4  |                  | 1.5   | 2.5          | m30204    | ถงคมคกษา 6                  |       | 1.0   | l |
| 330266 อาเงียนศกษา                                                                                              | 0.       | 4      | 52102 กงาม<br>320267 โอกสี | ning 1 4        |                  | 0.5   | 4            | w33102 :  | สุขติภูษาและพลติภูษา        |       | 0.5   |   |
| สมากอน กระวัติศาสตร 2                                                                                           |          | 4      | a30207 1011                | กิดาสตร์ /      |                  | 0.5   | 4            | Ø33102    | มุตรี 2                     |       | 0.5   | ľ |
| 1502.52 หน้าทพลเมอง 2<br>+21.102 สะสัดหวุ่มละพอสัดหว                                                            | 0.5      | 4      | a30234 mini                | พลเมือง 4       |                  | 0.5   | 4            | \$33102   | การงานอาชีพและเทคโบโลยี     |       | 0.5   | ĺ |
| 151102 สุขหมาย และพลหมายา<br>120200 เหป็ดตะกร้อ                                                                 | 0.5      | 4      | w32102 สขติก               | พาและพลศึกพา    |                  | 0.5   | 4            | 130251    | โครงงานคอมพิวเตอร์          |       | 1.0   |   |
| 130209 10010181190                                                                                              | 0.5      | 4      | w30210 แตนต์               | บอล             |                  | 0.5   | 4            | 033102    | กาษาอังกฤษ 6                |       | 1.0   | ĺ |
| 191102 นาฏกกับ 2<br>31102 งามเกษตรพื้นธาน                                                                       | 0.5      | 4      | P32102 10 101              | ลป์ 2           |                  | 0.5   | 4            | 030232    | อังกฤษรอบร้                 |       | 1.0   | ĺ |
| 131102 งานมาองกานฐาน<br>131102 กาษาอังกฤษ 2                                                                     | 1.0      | 25     | 132102 n151                | นอาชีพและเทค    | โนโลยี           | 0.5   | 4            | /         | , v                         |       |       | ĺ |
| 130202 กาษาอังกฤษฟัง-พด 2                                                                                       | 1.0      | 25     | อ32102 ภาษา                | อังกฤษ 4        | unersen auf St.  | 1.0   | 3.5          |           |                             |       |       |   |
| increase as to rearrange and the second second second second second second second second second second second s |          |        | อ30230 ภาษา                | อังกฤษรอบร้ 4   |                  | 1.0   | 3            |           |                             |       | 11    | 1 |
|                                                                                                    |          |        | 130202 การสื่              | อสารและการนำ    | เสนอ             | 1.0   | 4            |           |                             | _     | _     |   |
|                                                                                                    |          |        |                            |                 | /                |       |              |           |                             |       | 1     |   |
|                                                                                                    |          |        | นายทะเบีย                  | เต้องลงนาบ      | ~_               | -     |              |           | M                           |       |       |   |

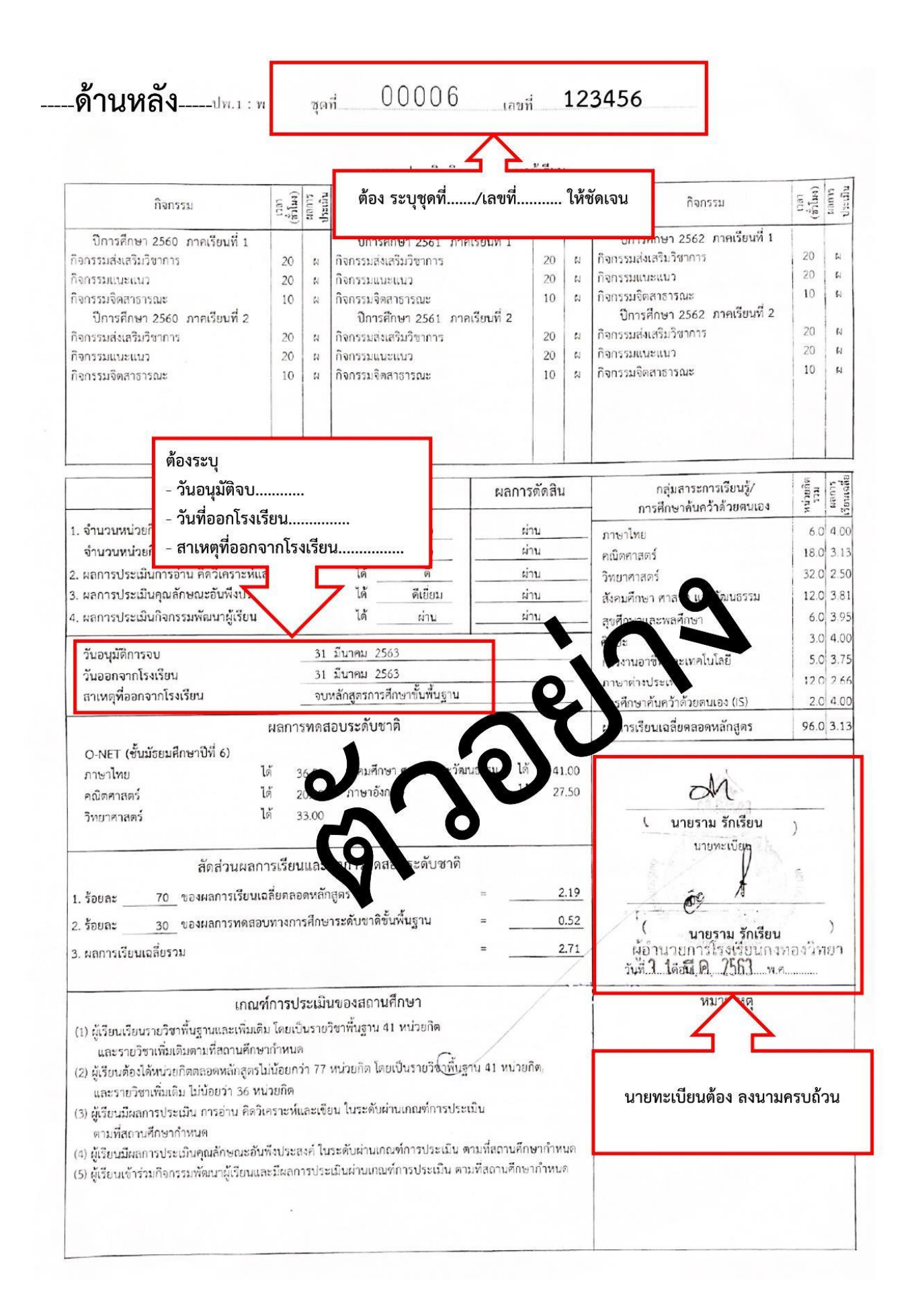

### ตัวอย่างภาพถ่าย

# ผู้สมัครโปรดทราบ

### รายละเอียดรูปถ่าย ที่ใช้ในการสมัครเรียน (ขนาดไฟล์ต้องไม่น้อยกว่า 4 MB)

- 1. รูปถ่ายหน้าตรง ไม่สวมแว่นตาดำ ไม่สวมหมวก
- ภาพหน้ามองตรง พื้นหลังไม่มีลวดลาย
- 3. รูปถ่ายต้องไม่เกิน 6 เดือน
- X ห้ามถ่ายรูปจากบัตรประชาชน
- 5. × ห้ามถ่ายรูปจากวุฒิการศึกษา
- X ห้ามใช้รูปถ่ายที่เป็นรูปวิว

## ตัวอย่างรูปที่ถูกต้อง 🗹

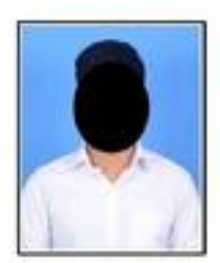

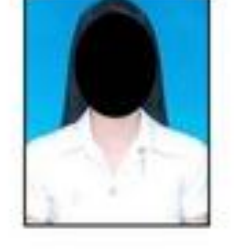

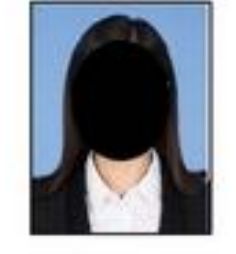

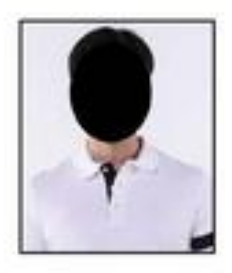

## ตัวอย่างรูปที่ไม่ถูกต้อง 🗙

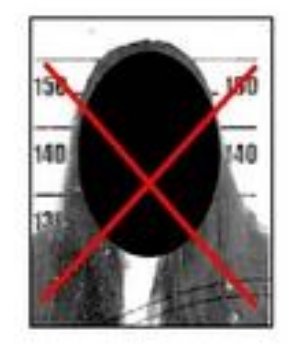

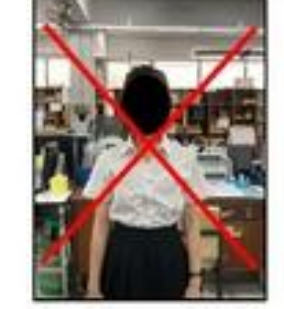

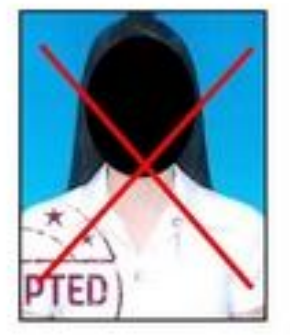

\*\*\* ห้ามใช้รูปถ่ายที่มีรอยประทับตราทุกชนิด

### ตัวอย่างบัตรประจำตัวประชาชน

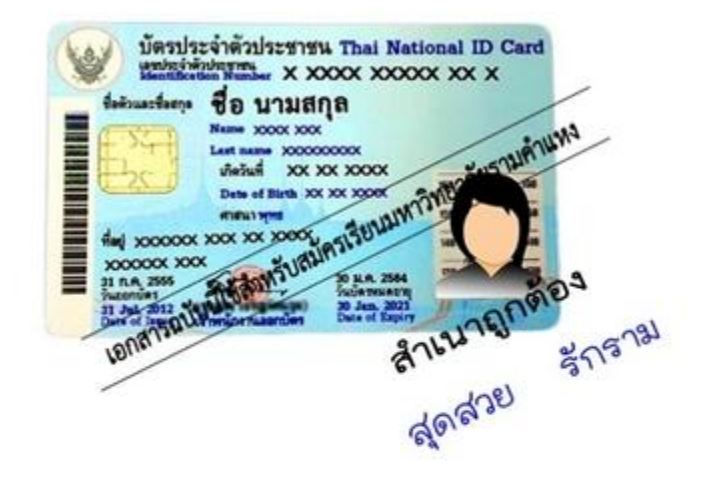